Transcription sous un traitement de textes : tendance à une linéarisation d'éléments perçus dans le corpus> codification des juxtapositions.

**Ex** : Marie-Anne Pté(x) Marie-Thérèse(y) COMMUNIQUER(x-y)

versus Marie-Anne Pté(x) Marie-Thérèse(y) COMMUNIQUER(y-x)

- La nécessité de lisibilité d'une transcription prend le pas sur l'annotation. Elle s'oppose à la fois à la multilinéarité de l'annotation et aux fonctions de recherche qu'offre le logiciel.
- Suppose :

1/annoter sans penser à la lecture (annoter n'est pas transcrire)

2/disperser au lieu de rassembler (éclater dans des catégories étanches les unes des autres)> annoter n'est pas vouloir faire sens.

Ainsi la transcription :

Marie-Anne Pté(x) Marie-Thérèse(y) COMMUNIQUER(x-y)

annotée peut devenir sur 5 lignes :

ENTITES Marie-Anne Marie-Thérèse

POINTAGE Pté

SST COMMUNIQUER

POSITION (x) (y)

MVT

• La lisibilité est mauvaise, le sens n'apparaît pas clairement. Mais, je peux savoir quand un pointage suit une entité et quand il la précède, par ex.

y - x )

# ELAN : logiciel multilinéaire d'annotation multimodale.

Annoter suppose donc d'établir

- des catégories (ligne=tier ou acteur),
- le cas échéant des hiérarchies entre des lignes (POSITION et MVT subordonnée à ENTITES et SST),
- des relations entre la ligne et le temps (SST est directement liée au temps, POINTAGE aussi..) par contre POSITION et MVT peuvent ne pas l'être directement.
- et peut-être un vocabulaire stable pour certaines tiers (x, y, z...pour la POSITION).

# ELAN : logiciel multilinéaire d'annotation multimodale.

La définition des catégorisations, d'une hiérarchisation, d'un typage des relations, de vocabulaires contrôlés correspond à l'élaboration d'un modèle (template).

Un même template est ré-applicable.

 Excel n'offre pas une multi-linéarisation, seulement une plurilinéarité.

Annoter permet de sélectionner, filtrer ou fusionner des annotations selon les lignes par exemple. On peut donc créer des nouvelles données à partir de données de base. Ex : « Marie-Anne +Pté +x » = « Marie-Thérèse + y » = SN

Les requêtes peuvent être sauvegardées et appliquées à d'autres fichiers.

#### Où télécharger ELAN : http://www.lat-mpi.eu/tools/elan/download

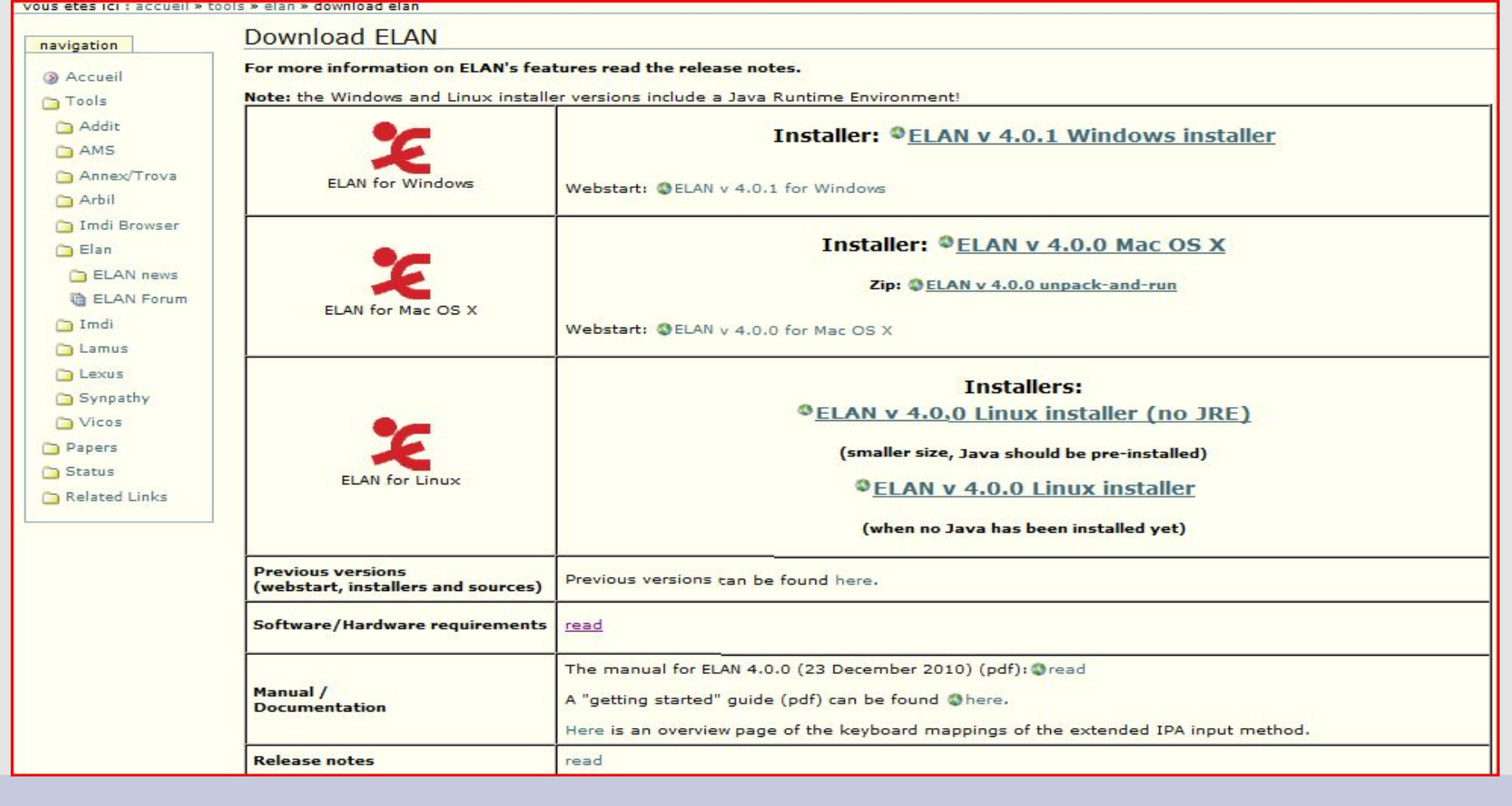

# ELAN : logiciel multilinéaire d'annotation multimodale.

Où trouver une documentation(en anglais) :

- Que fait ELAN : Alignement temporel d'une vidéo et audio avec des balises (séquences) qu'on peut étiqueter (annotations). L'alignement peut se faire entre les tiers et donc entre des annotations. Ceci permet entre autres une synchronisation.
- Le langage de balisage utilisé par ELAN repose sur un standard (XML) tel qu'on peut importer/exporter des alignements faits par d'autres logiciels (CLAN, PRAAT, ANVIL, Toolbox...).

- Des tutoriaux en ligne sont disponibles sous forme de saisie vidéo d'écrans (screencasts)
- Tutoriaux disponibles au LIMSI (http://tals.limsi.fr/tuto/tuto.html).
- « Ouvrir et faire défiler un enregistrement »
- « synchronisation de deux fichiers »
- « Vitesses de défilement de la bande vidéo et du fichier d'annotation »
- « Etirementetcompactagedelafenêtred'annotation »
- « Comment nommer une tier entrer une annotation et enregistrer un fichier d'annotation »
- « Comment sélectionner »
- « Comment ouvrir un fichier d'annotation déjà constitué »
- « Type linguistique et acteur »
- « Nommer une piste, entrer une annotation et enregistrer un fichier d'annotation »
- « Copier un acteur avec ses annotations »
- « Tokeniser un acteur avec ses annotations »
- « Filtrer un acteur et rendre la piste de destination indépendante »
- « Création annotations par chevauchements précédée par filtrage »

## Vous pouvez arrêter à tout moment ces tutoriaux, en cliquant en bas de la fenêtre.

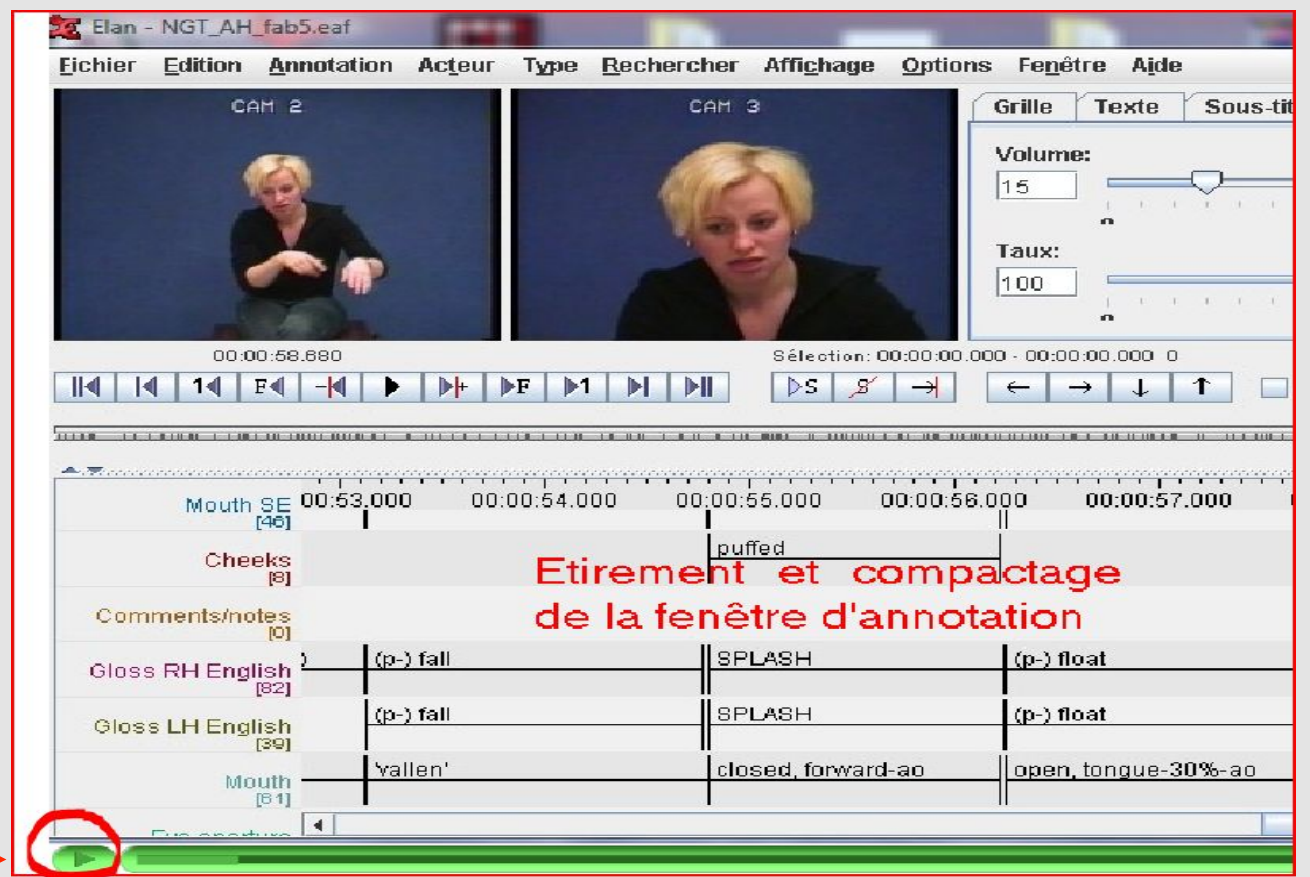

Possibilité de refaire en parallèle les mêmes manipulations avec le logiciel ELAN.

Les tutoriaux durent entre 1 et 4 minutes.

Après avoir installé ELAN, comment ouvrir un fichier média.

1/ fichier>nouveau

2/ sélection média,

2bis/sélection du fichier

2ter/ajout de la sélection

2quater/ le fichier apparaît dans le bloc de droite.

2quinq/ n'oubliez pas de cliquer

sur OK (bas de la fenêtre).

|                                                            | normor modula:          |                                 |
|------------------------------------------------------------|-------------------------|---------------------------------|
| Elan                                                       |                         |                                 |
| chier <u>O</u> ptions Fe <u>n</u> être A <u>i</u> de       |                         |                                 |
| oyveau Ctrl-N                                              | Ouvrir un Nouveau       |                                 |
| UMTIF Ctrl-O                                               | Tichier                 |                                 |
| uv <u>r</u> ir un fichier récent                           |                         |                                 |
| xporter fichiers mu <u>t</u> tiples en tant que            |                         |                                 |
| nporter 🔸                                                  |                         |                                 |
| uitter                                                     |                         |                                 |
| 25 Elan                                                    |                         |                                 |
| <u> </u>                                                   |                         |                                 |
|                                                            |                         |                                 |
| Nouveau                                                    |                         | <u>~</u>                        |
|                                                            | 2                       | quater/                         |
| Rechercher dans : enregistrements                          |                         | Pichiers selectionnes :         |
| $\square$ CCH004 mp4 $\square$ CUC008 mp4 $\square$ CUC016 | mpt Ocuca24 p 2ter/     |                                 |
| CCH002 mp4 CUC000 mp4 CUC017                               |                         |                                 |
| CUC002.mp4 CUC009.mp4 CUC019                               |                         | Ajoutez le fichier au           |
|                                                            |                         | bloc de selection en            |
|                                                            | .mp4 COC027.m Selection | cliquant ici                    |
|                                                            | .mp4 Selection          |                                 |
|                                                            | .mp4 Media              |                                 |
| CUCUU6.mp4 CUCU14.mp4 CUCU22                               | .mp4 O Template         | 1                               |
| CUC007.mp4 CUC015.mp4 CUC023                               | .mp4 _//                |                                 |
|                                                            |                         |                                 |
| Nom de fichier : CLIC003 mn4                               |                         |                                 |
|                                                            |                         |                                 |
| Fichiers du type : Fichiers MP4 (*.mpg4, *.mp4)            | <b>_</b> 2qu            | 11nq/ Ajouter fichier streaming |
|                                                            |                         |                                 |
|                                                            |                         | OK Annuler                      |

#### Composition de la fenêtre d'affichage.

- 1/ affichage de la vidéo
- 2/ intitulés de tiers à définir
- 3/ les annotations figureront ici
- 4/ affiche le time code

avec précision, calage avec vidéo 5/ permet de circuler rapidement dans le corpus.

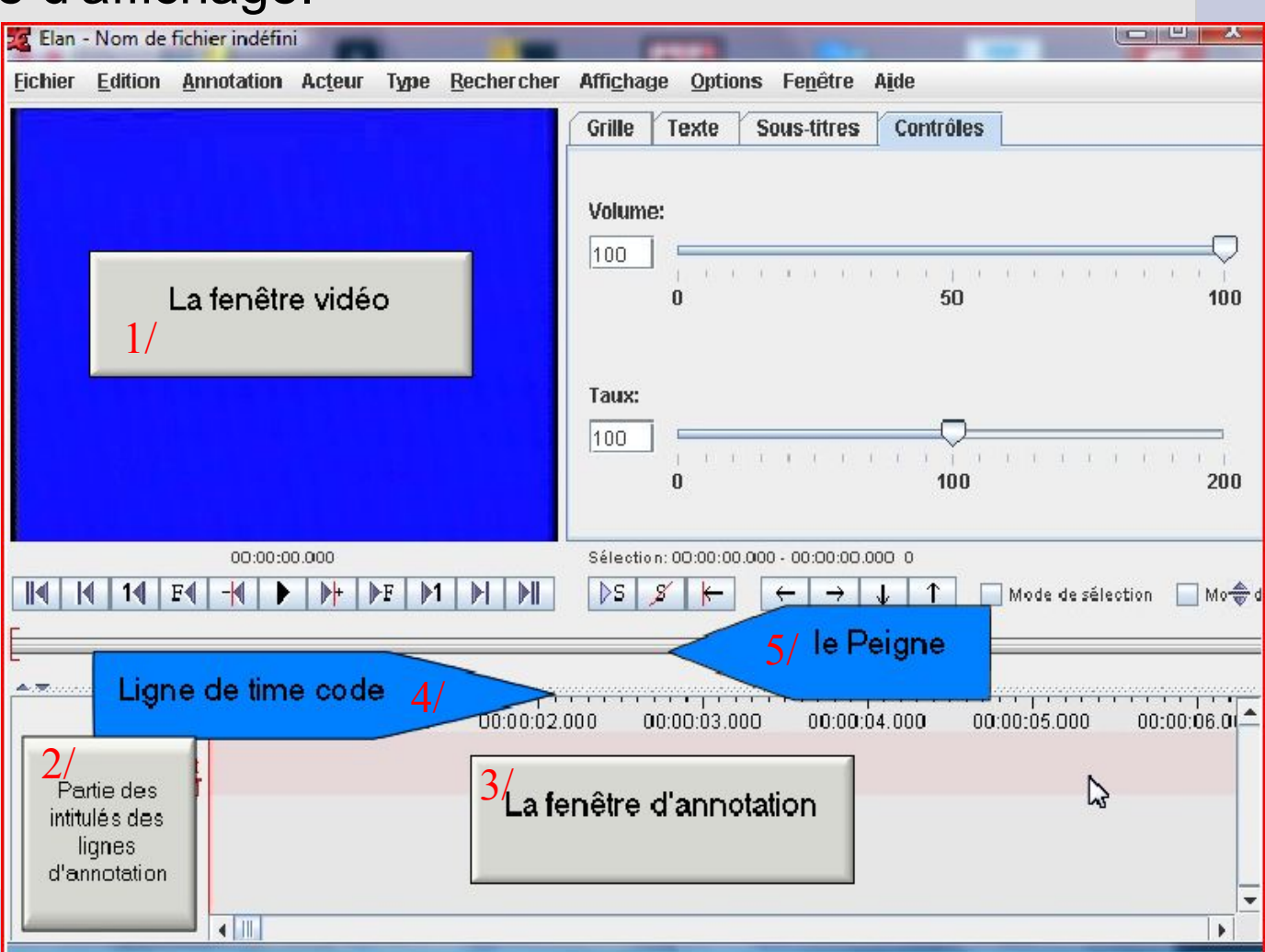

#### Composition de la fenêtre d'affichage.

1/ vitesse de la vidéoet volume de la piste audioréglables par les curseurs

2/ onglets détaillant

les annotations

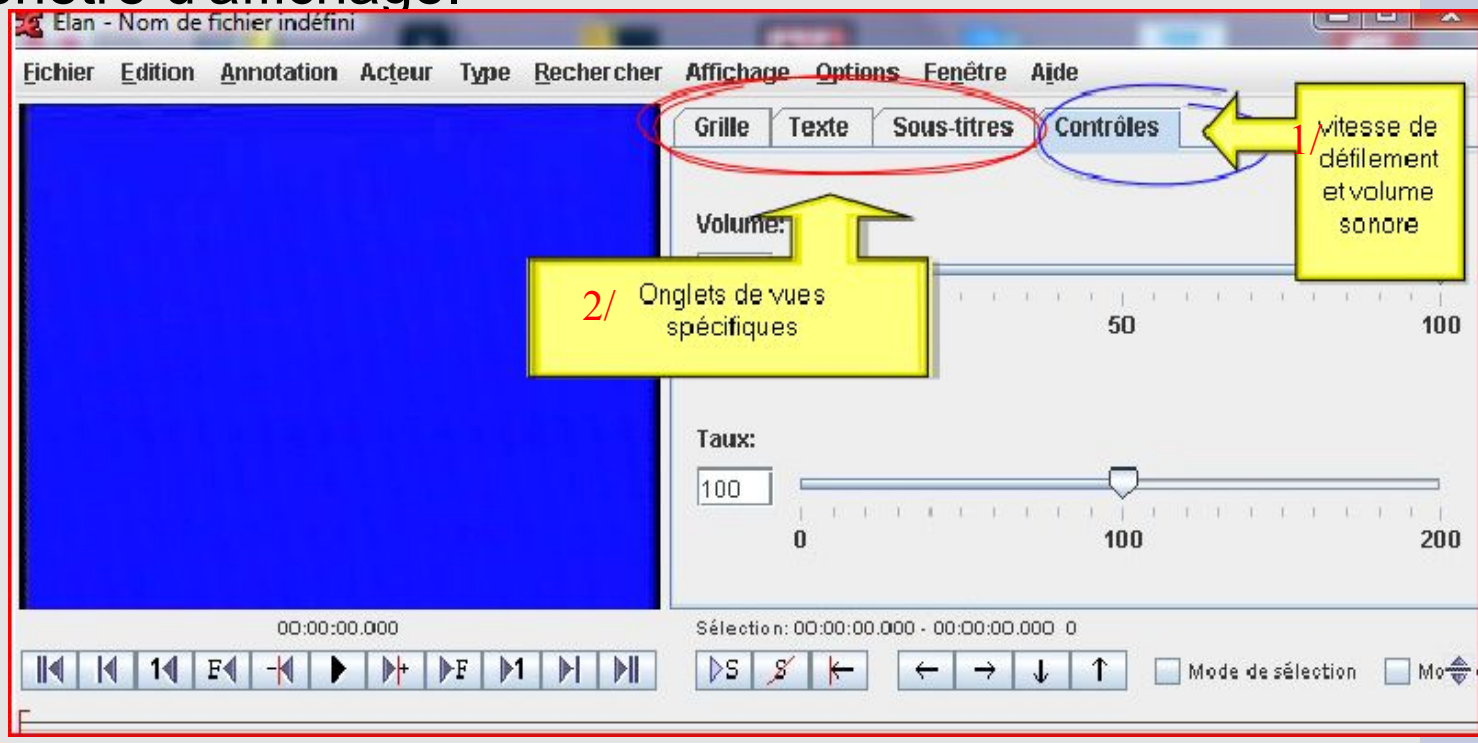

Elan - Nom de fichier indéfini

Edition Annotation Acteur Type Rechercher

Fichier

#### Composition de la fenêtre d'affichage.

1/ Play classique (arrêt aussi) 2/ Défilement image par image (F pour Frame), avant et arrière 3/ Avancée ou recul d'1 seconde 4/ Début ou fin d'enregistrement 5/ déplacement d'une fenêtre D'annotation. 6/ début ou fin de séquence

sélectionnée.

100 50 En premier lieu la navigation simple dans la vidéo 100 Sélection: 00:00:00.000 - 00:00:00.000 0 DS. 1 🔲 Mode de sélection 🛛 🔲 Mo 🏶 Lire / Mettre en pause le média

Affichade

Volume:

Texte

Grille

Options Fenêtre

Sous-titres

Aide

Contrôles

100

200

Agrandir la fenêtre de la vidéo.

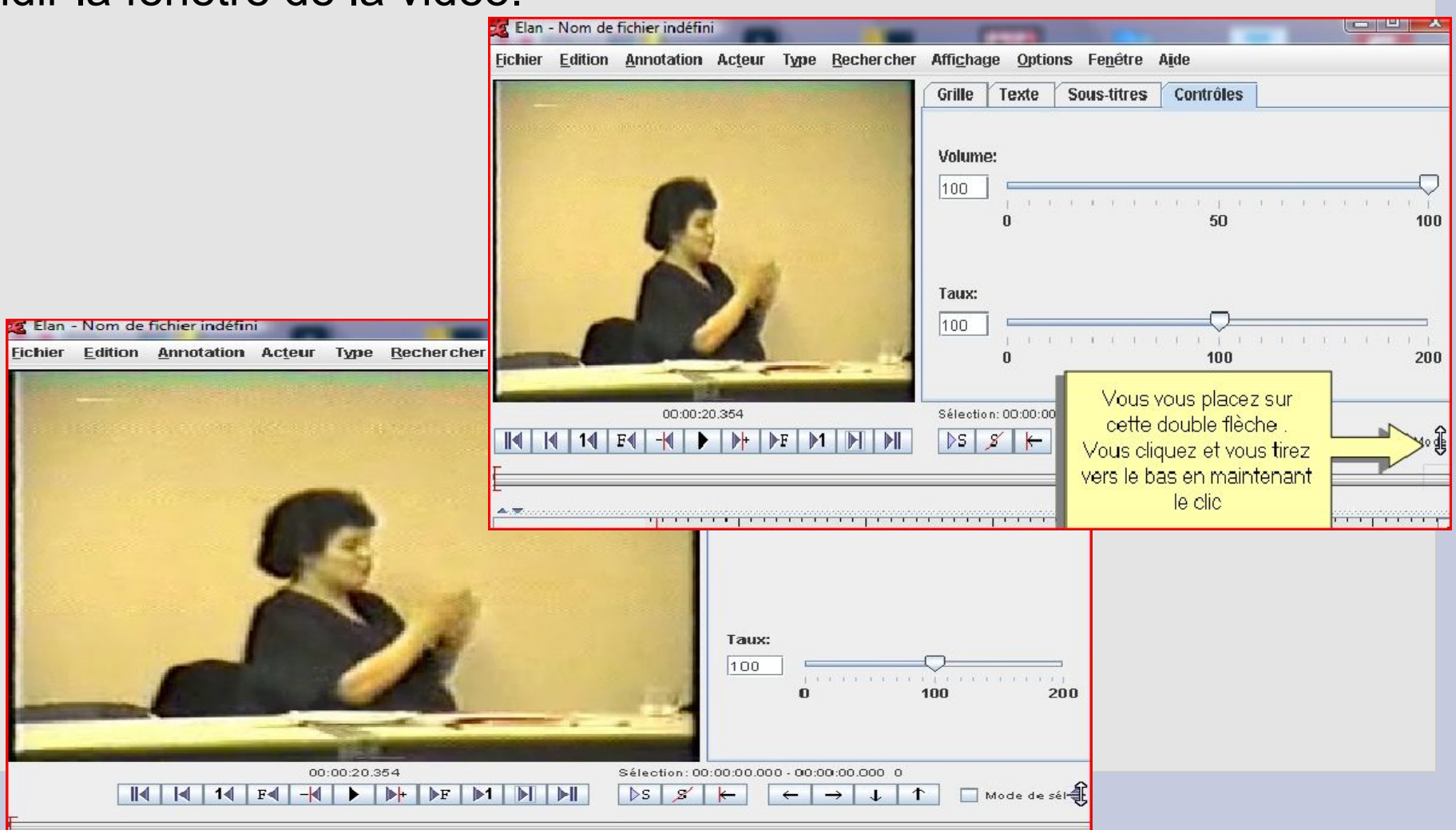

#### Une autre manière de circuler dans la vidéo.

Utilisation du peigne. En cliquant on se déplace dans la vidéo et dans les annotations associées.

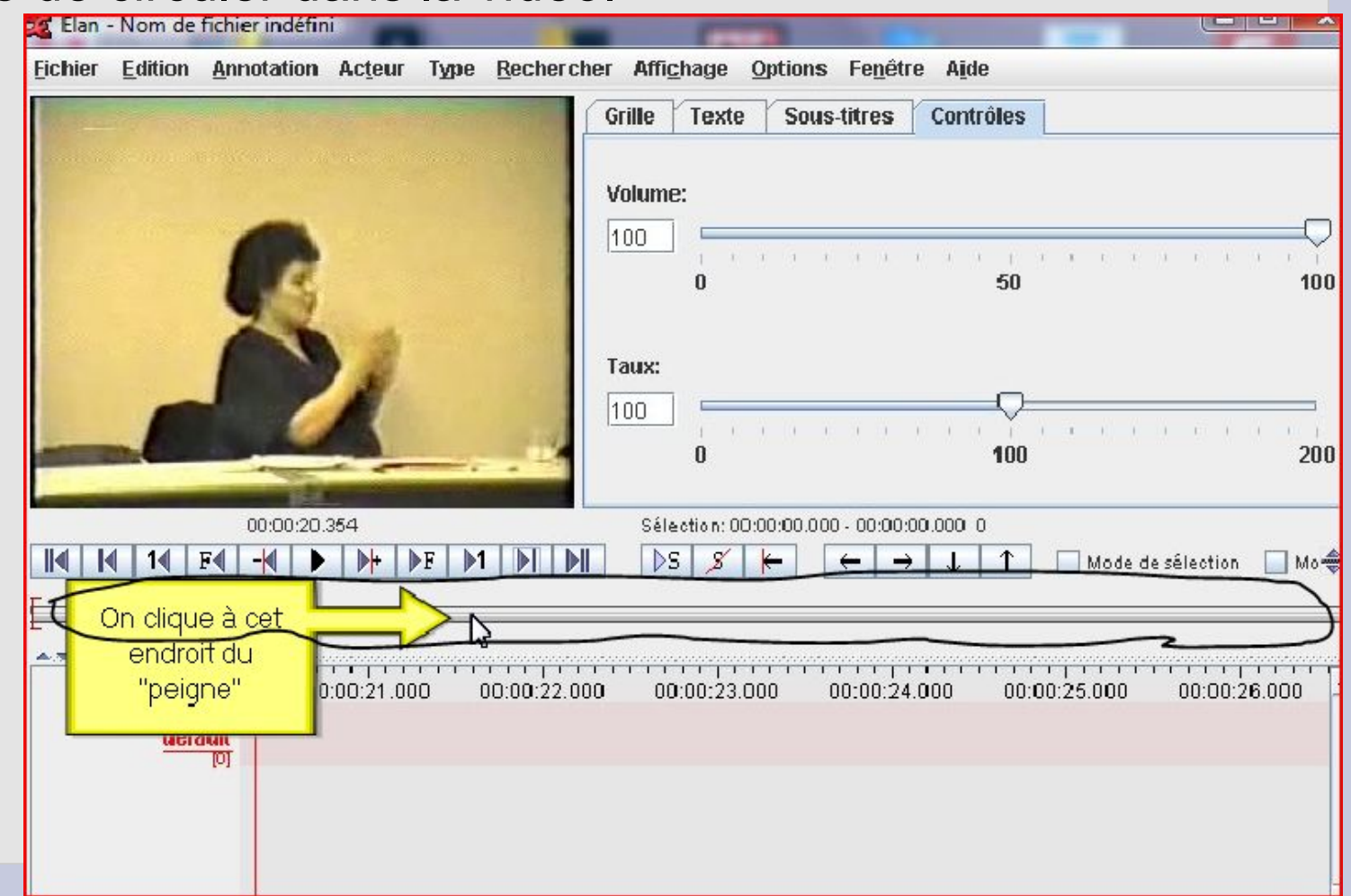

# ELAN : logiciel multilinéaire d'annotation multimodale

- Nous allons voir comment faire varier la vitesse de défilement de la vidéo d'une part et comment faire un zoom sur les annotations, d'autre part.
- Malgré l'alignement des annotations et de la vidéo, les affichages entre ces deux éléments peuvent être différents.
- Ceci permet par exemple d'affiner l'alignement des bornes d'une annotation en diminuant la vitesse de défilement de la vidéo.
- Ou bien d'avoir une vue générale des annotations (zoom arrière), ou, au contraire, un affichage grossi du temps pour les annotations.
- Dans tous les cas, l'alignement créé entre la vidéo et les annotations demeure.

Vitesse de défilement de la vidéo. Diminuer la vitesse de défilement permet de mieux caler une borne d'annotation. La synchronisation du son suit.

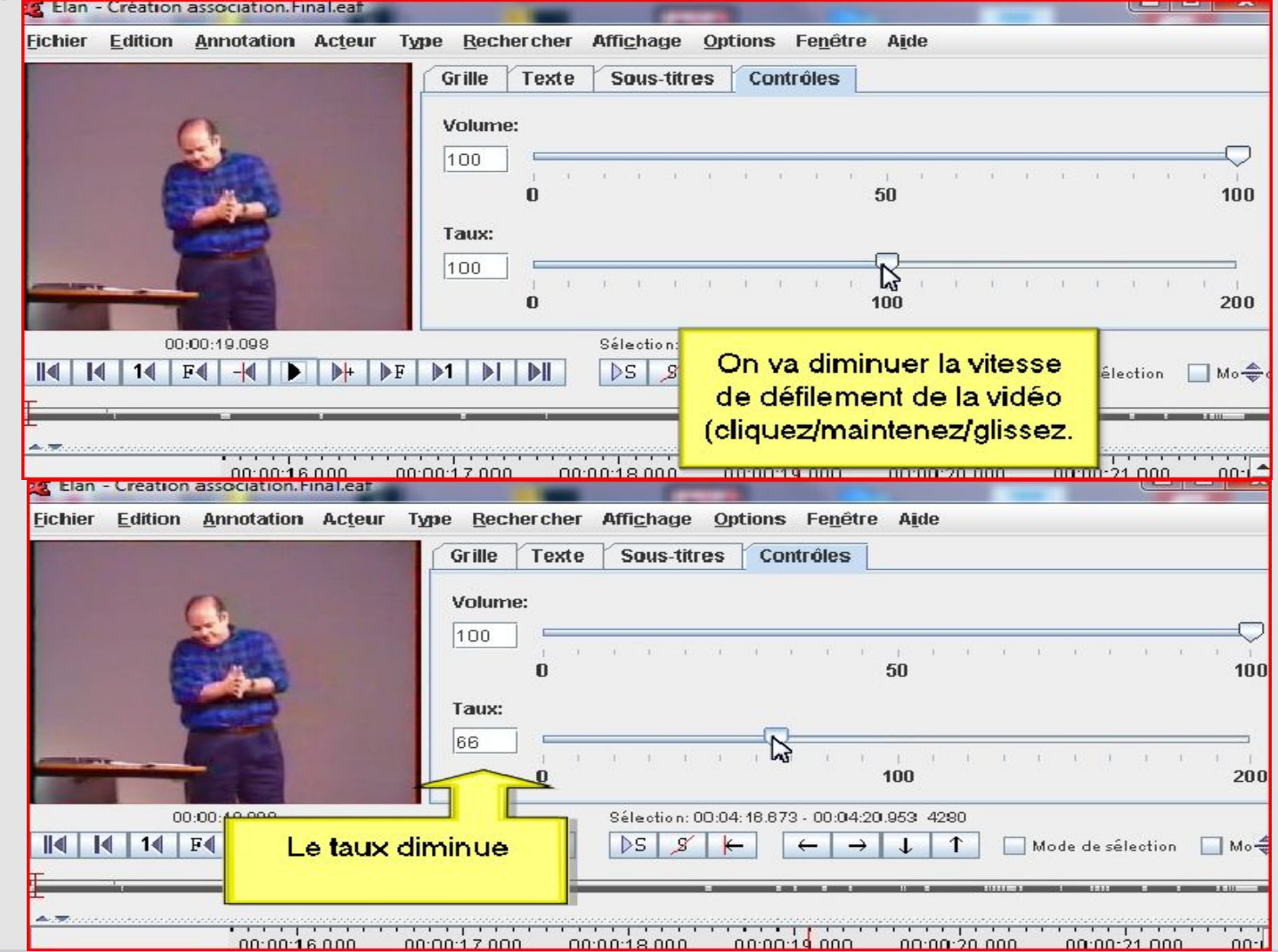

Changement de taille de

Fic

la fenêtre d'annotation

| Eichier Edition Annotation                                                                                                    | Acteur Type Rechercher Affichage Options Fenêtre Aide           |
|----------------------------------------------------------------------------------------------------|-----------------------------------------------------------------|
|                                                                                                    | Grille Texte Sous-titres Contrôles                              |
|                                                                                                    | Volume:                                                         |
|                                                                                                    |                                                                 |
| A STATE                                                                                                    | 0 50 100                                                        |
|                                                                                                    | Ta Clock up hour common of hours                                |
|                                                                                                    | changions l'optique Nous                                        |
|                                                                                                    | allons faire des "zooms" ou,                                    |
| 00:00:28.723                                                                                                    | au contraire, prendre de la <sup>4280</sup>                     |
|                                                                                                    | distance par rapport aux                                        |
|                                                                                                    | annotations.                                                    |
| 0:22.000                                                                                                    | 0 00:00:23:00 00:00:27:000 00:00:24                             |
| Main Droite                                                                                                    | POINT. B sur MG vers la                                         |
| Deux Mains REVENI                                                                                                    |                                                                 |
| [2405]                                                                                                    | d aiguille                                                      |
| Main Gauche<br>112341<br>Flan - Création association Final caf                                                                                                    |                                                                 |
| hier Edition Annotation Acteur Ty                                                                                                    | voe Rechercher Affichage Options Fenêtre Aide                   |
|                                                                                                    | Grille Texte Sous-titres Contrôles                              |
|                                                                                                    |                                                                 |
|                                                                                                    | Volume:                                                         |
| Contraction of the local division of the local division of the loc |                                                                 |
|                                                                                                    | U 30 100                                                        |
|                                                                                                    | 100                                                             |
|                                                                                                    |                                                                 |
|                                                                                                    | 0 100 200                                                       |
| 00:00:26.723                                                                                                    | Selection: 00:04: 16.673 - 00:04:20.953 4280                    |
|                                                                                                    | Pour cela, il faut tout d'abord                                 |
| -                                                                                                    | mettre la souris dans la                                        |
| 00:00:                                                                                                    | fenêtre d'annotations (sur les p:00:26.000 0p:00:27.000 00:00:2 |
| Main Droite                                                                                                    | annotations) ; puis cliquer OINT. B sur MG vers la              |
|                                                                                                    |                                                                 |
| I2405]                                                                                                    |                                                                 |
| Main Caustra                                                                                                    | d aiguille                                                      |

Cliquer droit

Zoom arrière dans la fenêtre d'annotation.

Les annotations sont plus « resserrées » pour autant l'alignement avec la vidéo reste le même.

| Elan    | - Création a       | association. Fi | nal.eaf            |                                                                        | -                                                        | Statement of the local division of the local division of the local | -                                                                                          |                                       |
|---------|--------------------|-----------------|--------------------|------------------------------------------------------------------------|----------------------------------------------------------|----------------------------------------------------------------------------------------------------|--------------------------------------------------------------------------------------------|---------------------------------------|
| Eichier | Edition            | Annotation      | Acteur             | Type <u>R</u> echercher At                                             | fi <u>c</u> hage <u>O</u> ptions                         | s Fe <u>n</u> être A <u>i</u> de                                                                                                    | e                                                                                          |                                       |
|         |                    |                 | ,                  | Diminu<br>"prise de dist<br>"mouve                                     | ons la valeu<br>tance plus g<br>ement arrièr             | ır :<br>grande",<br>e"                                                                                                    | <ul> <li>10%</li> <li>25%</li> <li>50%</li> <li>75%</li> <li>100%</li> <li>150%</li> </ul> |                                       |
| -       | -                  |                 |                    | Effacer acteur<br>Modifier les attrib                                  | uts d'acteur                                             |                                                                                                    | <ul> <li>200%</li> <li>500%</li> <li>1000%</li> </ul>                                      | 200                                   |
| Hat I I |                    | 00:26.723       |                    | Nouvelle anotation                                                     | 1 ici                                                    |                                                                                                    |                                                                                            |                                       |
|         |                    |                 |                    | Nouvelle anotation<br>Nouvelle <u>a</u> notation<br>Modifier la valeur | n avant<br>1 après<br>de l'annotation<br>1e l'Annotation | Ctrl+Maj<br>Alt+Maj-                                                                                                    | Annotati<br>"Mainte                                                                        | on pour<br>enant"                     |
|         | Main Dro           | ite             |                    | Modifier le temps<br>Effacer Annotation                                | d'annotation<br>n                                        | Ctrl-Entrée                                                                                                    | sur MG vars I                                                                              |                                       |
|         | Deux Main          | ns REVENI       | RENARR             | Copier Annotation                                                      |                                                          |                                                                                                    |                                                                                            |                                       |
|         | Main Gauc<br>[123  | he<br>34]       |                    | Copier groupe d'A<br>Coller Annotation                                 | nnotation<br>Ici                                         |                                                                                                    |                                                                                            |                                       |
|         | Traducti           | on s, je vais   | donc reve <b>r</b> | nir e Coller Groupe a Mi                                               | nnotation ici                                            |                                                                                                    | xante dix huit                                                                             | ju a presi i donc, e                  |
| Elan ·  | - Création a       | issociation. Fi | nal.eaf            |                                                                        | Contraction of the second                                | Contrast of the local division of the local division of the local  | -                                                                                          |                                       |
| ichier  | Edition            | Annotation      | Acteur             | Type <u>R</u> echercher Aff                                            | fi <u>c</u> hage <u>Options</u>                          | Fe <u>n</u> ëtre A <u>i</u> de                                                                                                    | 1                                                                                          |                                       |
|         |                    | -               |                    | Grille Texte S<br>Volume:                                              | Sous-titres Co                                           | ntroles                                                                                                    | N                                                                                          |                                       |
|         | 4                  | A-1             |                    | 100<br>1 · · · ·                                                       | 3 ( C C                                                  | 50 · · ·                                                                                                    | · · · ·                                                                                    | · · · · · · · · · · · · · · · · · · · |
|         |                    |                 |                    | Taux:                                                                  | 1 I I I                                                  |                                                                                                    |                                                                                            |                                       |
|         |                    |                 | -                  | 0                                                                      |                                                          | 100                                                                                                    |                                                                                            | 200                                   |
|         | 00:0               | 0:26.723        |                    | Si                                                                     | election: 00:04:18.87                                    | 73 - 00:04:20.953 4                                                                                                    | 280                                                                                        |                                       |
| ∢    •  | 4   14   F         | ●   - ●   ●     | <b>▶</b>  +   ▶ F  |                                                                        | >s _s + V                                                | oici ce qu'e                                                                                                    | lle devient                                                                                | élection 🔲 Mo-🌩                       |
| <b></b> |                    |                 | 0.10.000           | 00:00:46 000                                                           |                                                          |                                                                                                    | 00:25 000 11                                                                               |                                       |
|         | Main Droi          | te<br>5]        | 00:10.000          | 00:00:15.000                                                           | 00:00:20                                                 | H                                                                                                    |                                                                                            | <pre></pre>                           |
|         | Deux Mair          | IS<br>FI        |                    |                                                                        |                                                          | REV MI                                                                                                    | H MA                                                                                       | N N E                                 |
| 1       | Main Gauch<br>[123 | ne<br>:4]       |                    |                                                                        |                                                          |                                                                                                    |                                                                                            |                                       |
|         | Traductio          | n               |                    |                                                                        |                                                          | Bon, alors, je                                                                                                    | vais donc re a c                                                                           | resent donc, e Cett                   |

Zoom avant.

Une fois « zoomée », l'annotation est étirée sans que la vitesse de défilement de la vidéo soit modifiée.

| <u>Fichier Edition Annotation Acteur Type Rechercher Affichage Options Fenêtre Aide</u>                                                                                                    |                             |
|----------------------------------------------------------------------------------------------------|-----------------------------|
| Grille Texte Sous-titres Contrôles                                                                                                    |                             |
| Volun Zoom                                                                                                    | ▶ ○ 10%                     |
| Taille de la police                                                                                                    | ▶ ● 25%                     |
| 🗆 🗆 🗆 🗆 🗆 🗆 🗆                                                                                                    | O 50%                       |
| I I Barre de défilement horizontale visible                                                                                                    | 0 75%                       |
| Taux: 🗹 Connecté                                                                                                    | O 100%                      |
| 100 Acteur actin                                                                                                    | • 150%                      |
| Effacer acte On va jusqu'à 500%                                                                                                    | 200% 200                    |
| Modifier les On "zoome" dans                                                                                                    | <b>\$00%</b>                |
| I II II FA - II DE DE DE Nouvelle and l'affichage                                                                                                    | Timoue ae selection Mod     |
| Apportation pour Nouvelle and                                                                                                    | _N                          |
| SOIXANTE-DIX-HUIT Nouvelle anotation après                                                                                                    | faj-N                       |
| Modifier la valeur de l'annotation                                                                                                    | 00:00:55:000                |
| aut d l E El II I Effacer la Valeur de l'Annotation Alter                                                                                                    | upprimer of of of           |
| Main Droite dissiller in Modifier le temps d'annotation Ctrice                                                                                                    | ntrée                       |
| Deux Mains                                                                                                    |                             |
| [2405] Copier Annotation                                                                                                    |                             |
| Main Gauche 123a                                                                                                    |                             |
| Toolar Could a collar Could and the second and the second and the | e remontais le passé l c'es |
|                                                                                                    |                             |
| Fichier Edition Annotation Acteur Type Rechercher Affichage Options Fenêtre Aide                                                                                                    | ,                           |
| Grille Texte Sous-titres Contrôles                                                                                                    |                             |
| Volume:                                                                                                    |                             |
|                                                                                                    |                             |
| 0 50                                                                                                    | 100                         |
|                                                                                                    |                             |
|                                                                                                    | 200                         |
| 00:00:33.452 Sélection: 00:04:18.873 - 00:04:20.953 4                                                                                                    | 280                         |
|                                                                                                    | 1 Mode de sélection Mo-     |
|                                                                                                    | Annotation                  |
| 1:33.400 00:00:33.600 00:00:33.800 00:00:34.000                                                                                                    | ANTE-DIX-HUIT 0:00:34.      |
| Main Droite MG POINT. SPAT.                                                                                                    |                             |
| Deux Mains                                                                                                    |                             |
| Main Gauche                                                                                                    |                             |
| Traduction période avant 1978, il y a peu de choses.                                                                                                    |                             |
| [600]                                                                                                    |                             |

Comment nommer un acteur, écrire une annotation et enregistrer un fichier d'annotations.

Un fichier vidéo est ouvert sans qu'aucun fichier d'annotation n'ait été enregistré. Au cours de la présentation nous enregistrerons un fichier d'annotation (.eaf).

ll n'y a qu'un seul acteur (défault).

| Elan - Nom de fichier indéfini                              |                                        |                                     |                  |                    |
|-------------------------------------------------------------|----------------------------------------|-------------------------------------|------------------|--------------------|
| ichier Editio Annot ion Acteur Type Recherch                | ner Affi <u>c</u> hage <u>O</u> ptions | Fe <u>n</u> être A <u>i</u> de      |                  |                    |
| Le nom du fichier n'est<br>défini.<br>Nous n'avons ouvert d | pas encore exte                        | e Sous-titres                       | Audio Recognizer | Video Recognizer   |
| vidéo sans y associer<br>d'annotation pour l'instar         | t.                                     | а а                                 | i i i            | ič ič a            |
|                                                             | Taux:                                  | i i                                 |                  | •) • •             |
| 00:00:00.920                                                | Sélection: 00:00:00                    | 0.000 - 00:00:00 - 000.000<br>← → ↓ | 0<br>T Mode de s | élection 🔲 Mode de |
| ★<br>\$-00.000 00:00:01.000 00:00:<br>default<br>[0]        | 02.000 00:00:03.000                    | 00:00:04.00                         | 0 00:00:05.000   | 00:00:06.000       |
|                                                             |                                        |                                     |                  |                    |

Comment nommer un acteur, écrire une annotation et enregistrer un fichier d'annotations.

Nous allons modifier l'acteur

default pour le renommer.

On change le nom de l'acteur « transcription orthographique » Ne pas oublier de cliquer sur « modifier ».

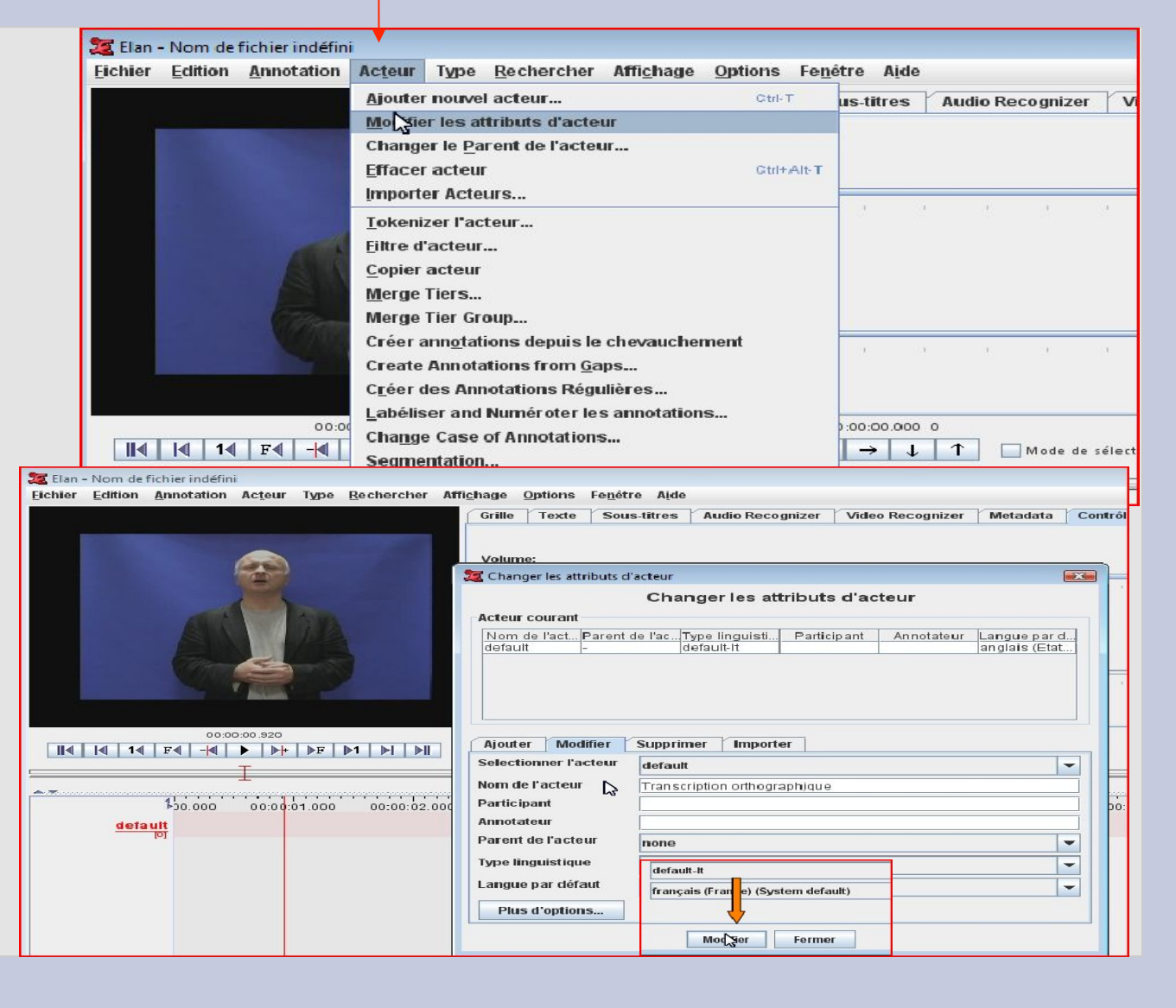

Comment nommer un acteur, écrire une annotation et enregistrer un fichier d'annotations.

Nous allons écrire une annotation, pour cela il faut d'abord 1/sélectionner une séquence puis 2/ double-cliquer dans la séquence.

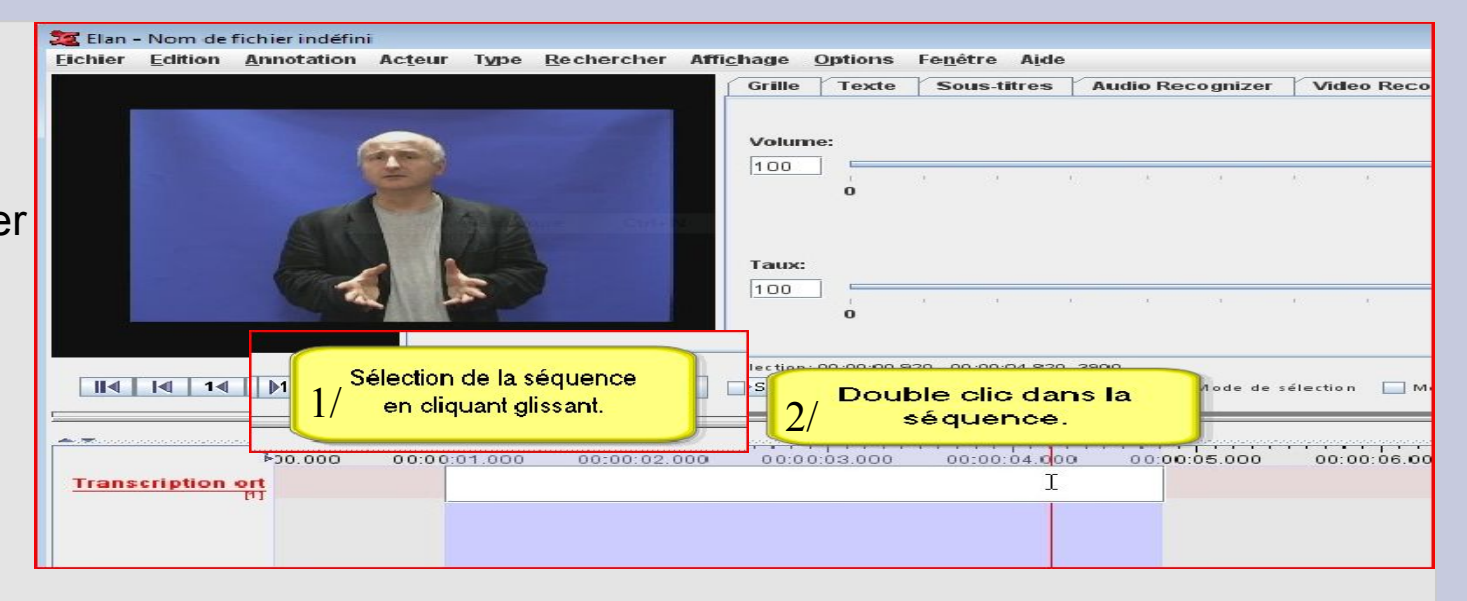

Puis on écrit l'annotation. Ne pas oublier CTRL+ENTER pour fixer l'annotation.

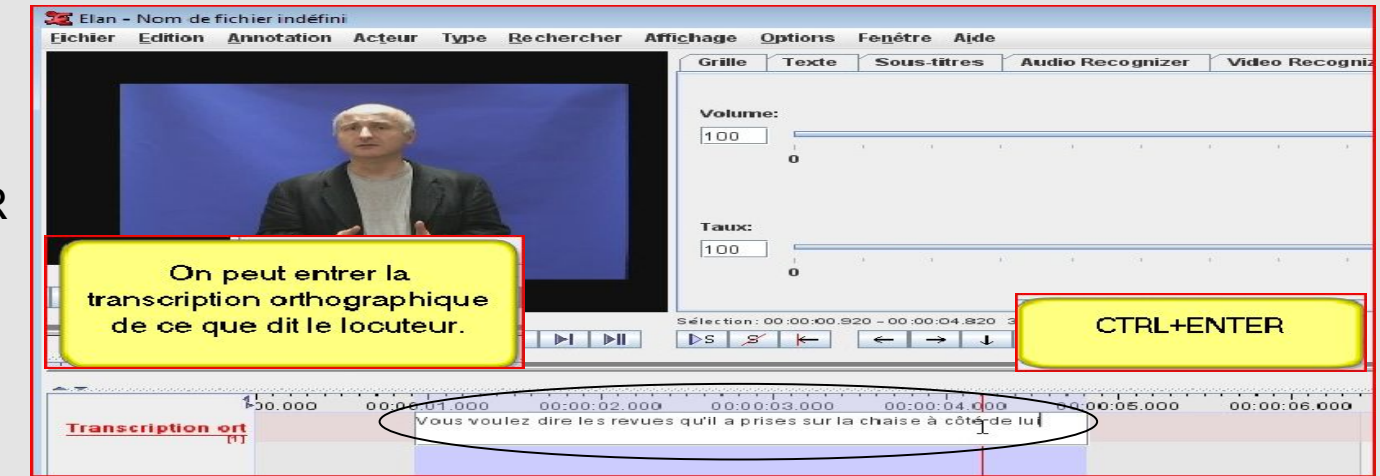

Comment nommer un acteur, écrire une annotation et enregistrer un fichier d'annotations.

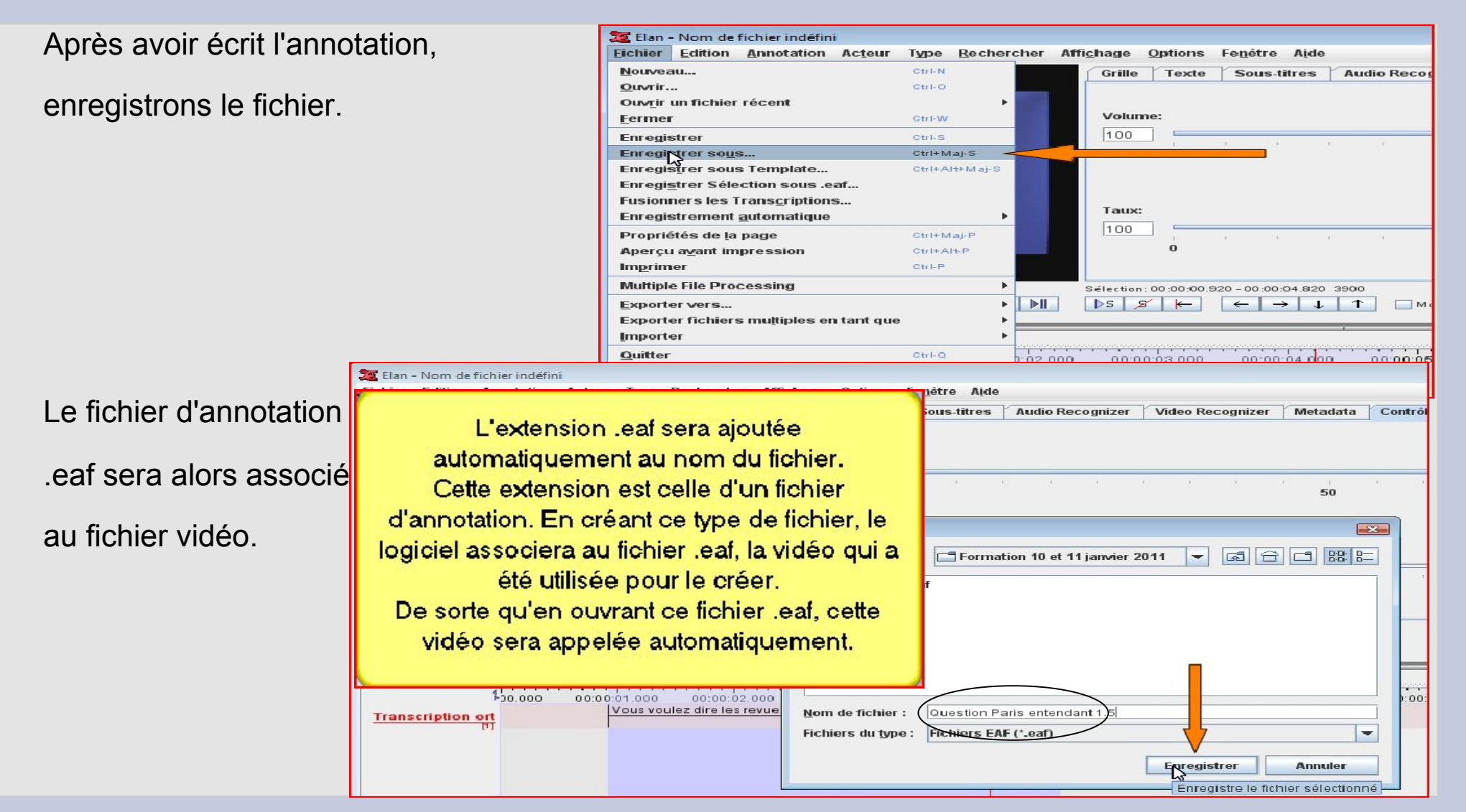

#### Acteurs, hiérarchies, types et stéréotypes

Après avoir vu les acteurs (Tiers ou Tires ou lignes), nous allons voir les relations de dépendance qu'ils entretiennent.

- Un acteur peut être indépendant. Il est alors directement et uniquement aligné sur le temps de la vidéo et/ou de l'audio.
- Un acteur peut être dépendant. Il est alors associé à un autre acteur. Son alignement avec la vidéo peut être direct ou non, en tout cas il n'est pas unique.

A titre d'exemples, pour « Création association.Final.eaf »,

On voit que les acteurs sont indépendants.

Ces tiers proviennent du travail de C.Cuxac sur ce corpus (avant 1996).

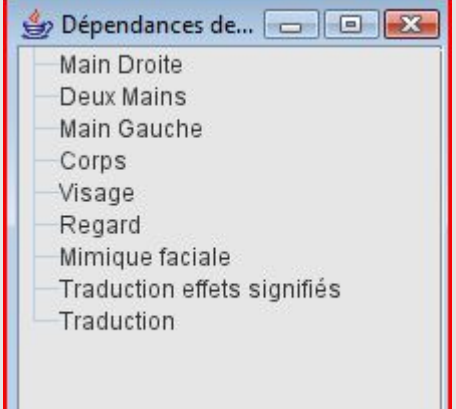

Pour afficher cette fenêtre : allez dans le menu « Affichage » puis « Dépendance des acteurs »

#### Acteurs, hiérarchies, types et stéréotypes

Autre exemple de hiérarchie entre les acteurs :

dépendance et indépendance mêlées.

Des blocs apparaissent. Ils révèlent une structure.

On pourrait se passer de l'acteur « default ». Ainsi

L'acteur « Epaules » est au même niveau que « Regards ».

Phase de construction d'un template pour le projet MARQSPAT (partie entendante).

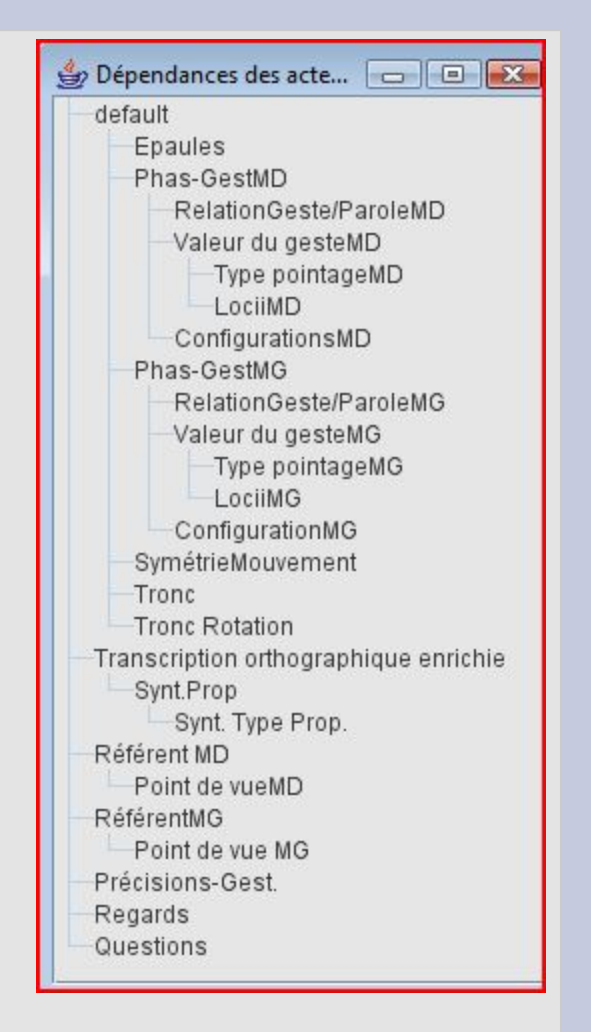

#### Acteurs, hiérarchies, types et stéréotypes LES STEREOTYPES

Les relations entre les acteurs sont de plusieurs natures.

Dans le cas d'un acteur indépendant la relation est sans type particulier (None)

Dans le cas d'un acteur dépendant, plusieurs types de dépendance existent :

- -Time Subdivision
- -Included In
- -Symbolic Subdivision
- -Symbolic Association

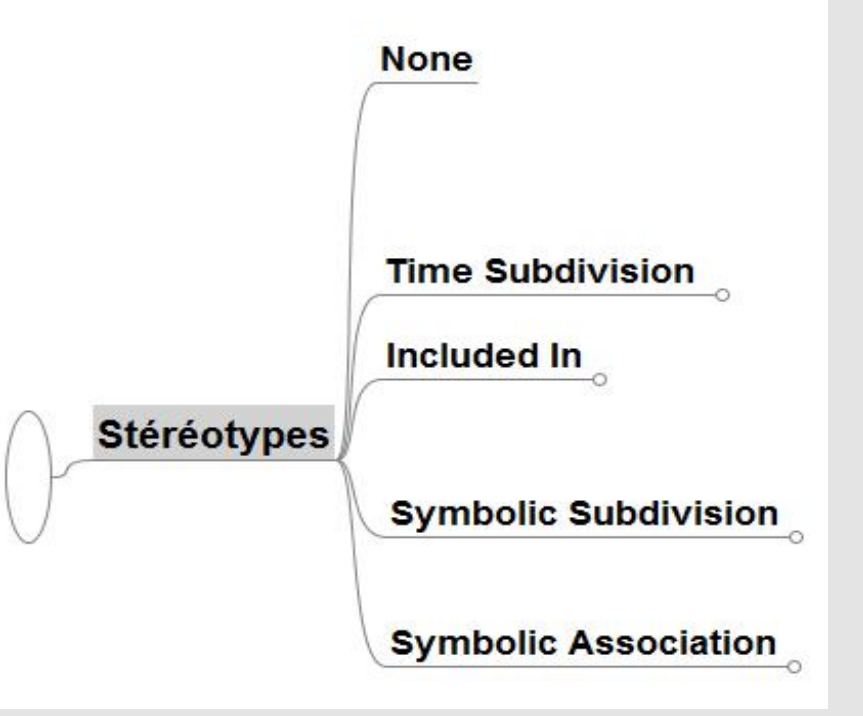

## **Modéliser, Annoter** Acteurs, hiérarchies, types et stéréotypes LES STEREOTYPES Explications détaillées

|             | Time Subdivision     | Les annotations de l'acteur enfant sont des subdivisions de chaque annotation de<br>l'acteur parent. Les bornes de chaque annotation dépendent de celles de l'acteur<br>parent. Toutefois les séquences peuvent être recalées manuellement. Néanmoins<br>aucune lacune n'est possible à l'intérieur d'une séquence de l'acteur parent (pour cela<br>voir Incuded In). L'utilisation de ce stéréotype permet de caler les subdivisions de<br>l'acteur enfant sur la ligne de temps, en respectant les bornes externes de chaque<br>annotation de l'acteur parent. |
|-------------|----------------------|----------------------------------------------------------------------------------------------------|
| Stéréotypes | Included In<br>Certa | es caractéristiques que pour Time Subdivision, à ceci près qu'on peut inclure un<br>à l'intérieur d'une séquence issue de l'acteur parent. Ex : pour corpus entendant,<br>r parent "transcription orthographique" et acteur enfant "prononciation".<br>ines prononciations de mots seront entrecoupées de pause.                                                                                                    |
| V           | Symbolic Subdivis    | Les annotation sont des subdivisions de chaque annotation de l'acteur parent.<br>Contrairement à Time Subdivision, les subdivisions ne sont pas alignables sur la<br>ligne du temps. Ex : Acteur Parent "SIGNE", acteur enfant "MORPHEME". Ainsi pour<br>une annotation de "SIGNE" [CHAISE], on aura deux subdivisions pour "MORPHEME"<br>'Valeur nominale, Pluriel'.                                                                                                    |
|             | Symbolic Associat    | tion Correspondance exacte entre l'annotation de l'acteur parent et celle de l'acteur enfant.<br>Absence de subdivision. Ex : pour un corpus de LSF Traduction française (acteur parent) et Traduction anglaise (acteur enfant).                                                                                                    |

## Acteurs, hiérarchies, types et stéréotypes

#### LES TYPES LINGUISTIQUES

Où apparaissent les stéréotypes dans ELAN ? Dans le menu « Type »

Les stéréotypes sont associés à des types linguistiques.

On définit un type ling comme une association d'un stéréotype et éventuellement d'un Vocabulaire Contrôlé

| 🔨 Elan - P1video23FRPd.eaf      |                                                                                                    |                   |                                    |                             |        |                 |             |            |           |           |
|---------------------------------|----------------------------------------------------------------------------------------------------|-------------------|------------------------------------|-----------------------------|--------|-----------------|-------------|------------|-----------|-----------|
| <u>Fichier Edition Annotati</u> | on Ac <u>t</u> eur Type                                                                                         | Rechercher        | Affi <u>c</u> hage <u>O</u> ptions | Fe <u>n</u> être A <u>i</u> | de     |                 |             |            |           |           |
|                                 |                                                                                                    |                   | Grille Texte                       | Sous-titre                  | s A    | udio Recognizer | Video Recog | gnizer Met | adata 🛛 🕻 | Contrôles |
|                                 |                                                                                                    | 22                | Changer Type                       |                             |        |                 |             |            |           | <b>X</b>  |
|                                 |                                                                                                    |                   |                                    |                             |        | Changer Typ     | e           |            |           |           |
|                                 |                                                                                                    | T <sub>1</sub>    | /pe courant                        | •                           |        |                 |             |            |           |           |
|                                 |                                                                                                    |                   | Nom du type                        | Stéréotype                  | Util   | iser le vocabu  | DC ID       | Alignable  | Référenc  |           |
|                                 |                                                                                                    |                   | Configuration S                    | ymbolic Subdiv              | /i For | me de la conf   |             |            |           |           |
|                                 |                                                                                                    | 1                 | Symétrie du mou S                  | ymbolic Subdiv              | vi Syn | nétrie -        |             |            |           |           |
|                                 |                                                                                                    |                   | Découpage inclu Ir                 | ncluded In                  | -      | -               |             | V          | ,         |           |
| (                               | 00:00:03.455                                                                                                    |                   | Synt. Type Prop. S                 | ymbolic Assoc               | I Typ  | e proposition - |             | ,          |           | -=        |
|                                 |                                                                                                    |                   | Potation buste                     | ime Subdivisio              | n rota | ation du huste  |             | ×<br>✓     |           |           |
| <b>T</b>                        | 1999-1997 - 1997 - 1997 - 1997 - 1997 - 1997 - 1997 - 1997 - 1997 - 1997 - 1997 - 1997 - 1997 - 1997 - 1997 - 1 |                   | totation busic i                   |                             | II POL |                 |             |            |           |           |
| ±<br>**                         |                                                                                                    |                   | Ajouter Modifier                   | Supprimer                   | Imp    | orter           |             |            |           | ~         |
| Précisions-Gest 00.00           | 0 00:00:01.000                                                                                                  | ) 00:00: <b>s</b> | electionner type                   |                             |        | default-lt      |             |            |           | , po      |
| Regards                         |                                                                                                    | N                 | om du type                         |                             |        | default-It      |             |            |           |           |
| Questions                       |                                                                                                    | s                 | téréotype                          |                             |        | None            |             |            |           | -         |
| [0]<br>Trong                    |                                                                                                    | U                 | tiliser le vocabulairo             | e contrôlé                  |        | None            |             |            |           | -         |
| [0]                             |                                                                                                    | IS                | O Data Category                    |                             |        |                 |             | F          | Recherche | r         |
| I ronc Rotation                 |                                                                                                    | A                 | lignable dans le ten               | nps                         |        | ¥               |             |            |           |           |
| Synt.Prop<br>[0]                |                                                                                                    | R                 | éférences aux grap                 | hiques author               | isées  |                 |             |            |           |           |
| ConfigurationsMD<br>[0]         |                                                                                                    |                   |                                    |                             | M      | odifier Ferr    | mer         |            |           |           |
| Deint de mich (D                |                                                                                                    |                   |                                    |                             | 111    | 100             |             |            |           |           |

## Acteurs, hiérarchies, types et stéréotypes

#### LE TYPE LINGUISTIQUE

Un type linguistique, ça sert à quoi ?

- permet de préciser les relations entre les acteurs

- Existence de la dépendance : None et les autres.

- Liens dans la dépendance : association, subdivision, inclusion.

- Unicité/multiplicité de la dépendance : sur le temps uniquement (None), sur le temps et sur un acteur parent (Time Subdivision, Included In), sur l'acteur parent seulement (Symbolic Subdivision, Symbolic Association).

- permet de préciser le vocabulaire utilisé

- Vocabulaire libre ou vocabulaire contrôlé (VC), pour les annotations.

- L'utilisation d'un VC évite les erreurs de saisie, limite le champ des possibles assurant de fait une stabilité à l'annotation.

- Définir précisément le VC, utiliser des diacritiques (tokenisation, filtre...)

#### Acteurs, hiérarchies, types et stéréotypes LE TYPE LINGUISTIQUE

Il est composé d'un stéréotype et éventuellement d'un VC. Le stéréotype indique la relation entre acteurs. Le VC, lui, récapitule la liste des annotations possibles pour un type ling.

Un type ling est appliqué à un acteur.

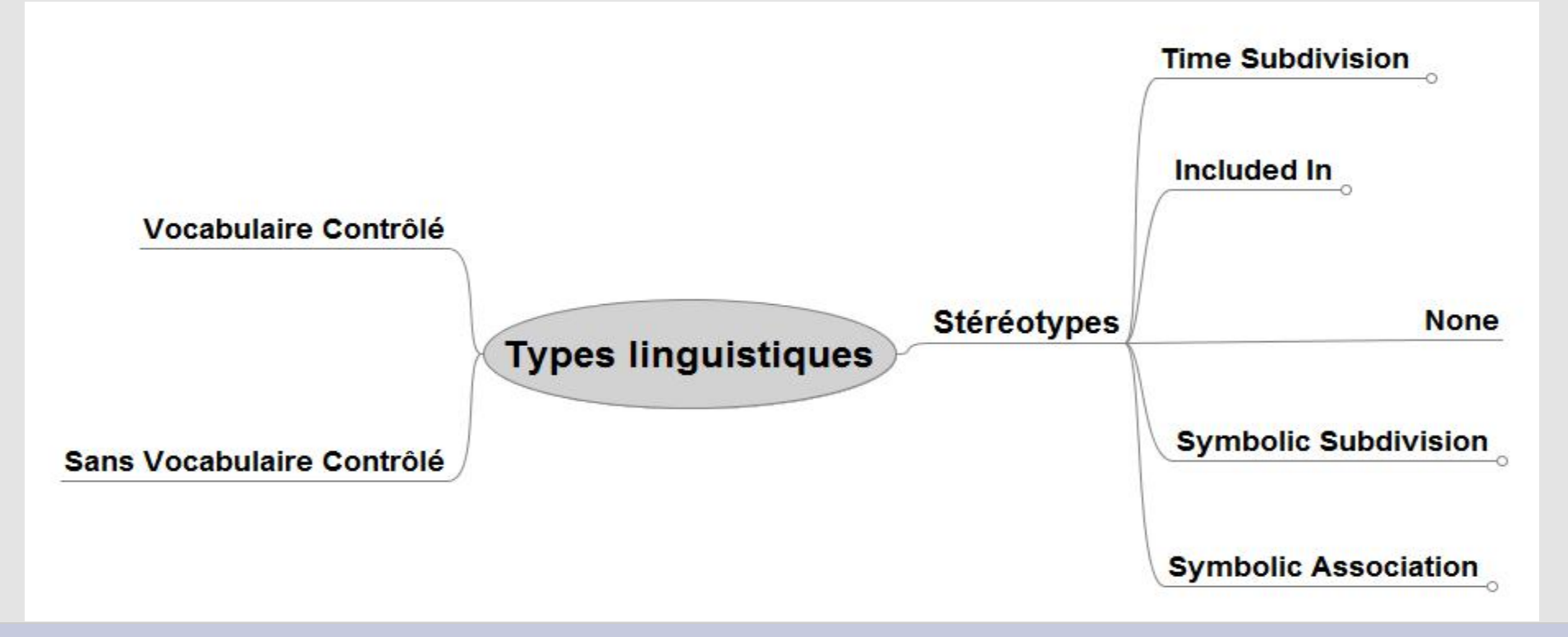

#### Acteurs, hiérarchies, types et stéréotypes

#### LE VOCABULAIRE CONTROLE

- 1/ Pour ouvrir la fenêtre de VC
- 2/ Nom du VC
- 3/ Sa description précise
- 4/ Les différentes entrées pour ce VC

5/ Description précise de chaque entrée. Permet d'être le plus précis et exhaustif possible pour l'annotateur.

6/ Flèches pour disposer chaque entrée dans un ordre voulu (important pour la fréquence de certaines annotations)

| Eichier | P1video23FRP<br>Edition <u>A</u> nn | d.eaf<br>otation Ac <u>t</u> eur    | Type <u>R</u> echercher | Affichage (     | Options Fe <u>n</u> être A <u>i</u> de |          |
|---------|-------------------------------------|-------------------------------------|-------------------------|-----------------|----------------------------------------|----------|
|         | Editer le vocat                     | oulaire contrôlé<br>Edite<br>ntrôlé | r le vocabulaire        | contrôlé        | 8                                      | udio Red |
| c       | V courrent                          | Symétrie                            |                         | -               |                                        |          |
| N       | lom du CV                           | Symétrie                            | 2/                      |                 | Ajouter                                |          |
| D       | escription                          | Les différentes sy<br>G et D        | métrie de mouvemen      | t entre les ma  | ins Modifier                           |          |
|         |                                     |                                     | •                       |                 | Supprimer                              | 1        |
|         | $\frown$                            |                                     |                         |                 | Importer                               |          |
| EI      | ntrées                              | 4/                                  |                         |                 | 3/                                     |          |
| / [     | PlanSag                             |                                     | Valeur                  | de l'entrées    |                                        |          |
| ±       | PlanFront                           | -                                   | PlanSa                  | ag              |                                        |          |
|         | AxeSag                              | 5/                                  | Descri                  | ption de l'entr | ée                                     | 00.00    |
|         | AxeFront                            |                                     | arasag                  | ittaux appartie | nnent à cette catégorie.               |          |
|         | AxeTrans<br>Point                   |                                     | ISO Da                  | ta Category     |                                        |          |
|         | Complexe                            | a /                                 |                         |                 | Rechercher                             |          |
| т       |                                     |                                     |                         | Aj              | outer                                  |          |
|         |                                     |                                     |                         | Мо              | difier                                 |          |
| F       |                                     |                                     |                         | Sup             | primer                                 |          |
| Va      |                                     |                                     |                         | More (          | Options                                |          |
|         |                                     |                                     | X                       | 6/ (>>          | ¥ 2 6                                  |          |
|         |                                     |                                     |                         |                 |                                        |          |

# Modéliser, Annoter Acteurs, hiérarchies, types et stéréotypes Le VOCABULAIRE CONTROLE Le menu contextuel Meine Plvideo23FRPd.edf Fuire Edition Anotation Acteur Type Rechercher Affichage Options Fegére Alde Fuire Edition Anotation Acteur Type Rechercher Affichage Options Fegére Alde

| Le menu contextuel | Eichier Edition Annotation Acteur Type Rechercher Affichage Options Fenétre Aide                                                       |
|--------------------|----------------------------------------------------------------------------------------------------|
| pour placer une    | Grille Texte Sous-titres Audio Recognizer Video Recognizer Metadata Contrôle                                                           |
| annotation d'un    | Volume:                                                                                                    |
| acteur avec VC.    | Taux:                                                                                                    |
| Même principe que  | 0:00:06.200 Sélection: 00:00:00.000 0                                                                                                  |
| sans VC.           | $ \begin{array}{c c c c c c c c c c c c c c c c c c c $                                                                                |
| Une fois l'entrée  | Type pointageMC <sup>1</sup> 20.000 00:00:01.000 00:00:02.000 00:00:03.000 00:00:04.000 00:00:05.000 00:00:06.000 00:00:07.000 00:00:0 |
| choisie, ne pas    | LocilMG<br>[0]<br>SymétrieMouve<br>[1]<br>PlanSag<br>PlanFront                                                                         |
| oublier CTRL+ENTER | Référent MD<br>[0]<br>Référent MG                                                                                                    |
|                    | Précisions-Gest [0]                                                                                                    |
|                    | Regards                                                                                                    |

#### Acteurs, hiérarchies, types et stéréotypes LA DEMARCHE DE CONSTRUCTION D'UN TEMPLATE

La démarche est donc quelque peu contre-intuitive :

Pour chaque acteur, il faut :

1/ Définir si l'acteur est super-parent (dépendant uniquement du temps) ou non, enfant ou non.

2/ Définir quel stéréotype on va utiliser (None seulement pour super-parent).

3/ Définir si pour un acteur particulier, on doit associer un vocabulaire contrôlé (impossible pour un super-parent).

3bis/ Le cas échéant, composer le VC, le nommer.

- 4/ Composer le type linguistique (association d'un stéréotype et d'un VC), le nommer.
- 5/ Le cas échéant appliquer un parent à l'acteur.
- 6/ Associer l'acteur à un type linguistique.

L'ORDRE DE CONSTRUCTION D'UN TEMPLATE SOUS ELAN

Vocabulaire contrôlé => Type linguistique => Acteur

#### Acteurs, hiérarchies, types et stéréotypes

#### TEMPLATE

Un template (ou modèle) est un ensemble d'acteurs dont on a éventuellement défini les types linguistiques (encore une fois stéréotype +[VC]).

Un template comporte une

extension .etf

Il suffit d'enregistrer le template. Il pourra être

associé à une autre vidéo et composer un nouvel eaf.

| Eichier         | Edition             | Annotation             | Ac <u>t</u> eur | Туре   | Rechercher | Affi <u>c</u> hage | <u>O</u> ptions | Fe <u>n</u> être | Aide    |      |
|-----------------|---------------------|------------------------|-----------------|--------|------------|--------------------|-----------------|------------------|---------|------|
| Nouvea          | au                  |                        |                 | Ctrl-N |            | Grille             | Texte           | Sous             | titres  | Audi |
| <u>O</u> uvrir. |                     |                        |                 | Ctrl-O |            |                    |                 |                  |         |      |
| Ouv <u>r</u> ir | un fichie           | récent                 |                 |        |            | Volur              | ne:             |                  |         |      |
| <u>F</u> ermer  | 52 C                |                        |                 | Ctrl-W |            | 100                |                 |                  |         |      |
| Enregis         | strer               |                        |                 | Ctrl-S |            | 1100               | 1               | 30               |         |      |
| Enregis         | strer so <u>u</u>   | s                      |                 | Ctrl+N | laj-S      |                    | 0               |                  |         |      |
| Enregis         | str waspu           | s Template             |                 | Ctrl+A | lt+Maj-S   |                    |                 |                  |         |      |
| Enregis         | sti                 | ection sous .e         | af              |        |            | Taux               | :               |                  |         |      |
| Fusion          | ners les            | Trans <u>c</u> ription | s               |        |            | 100                |                 |                  |         |      |
| Enregis         | strement            | <u>a</u> utomatique    |                 |        | •          |                    | 0               | 1                | 1       |      |
| Proprié         | étés de <u>l</u> a  | n page                 |                 | Ctrl+N | laj-P      |                    |                 |                  |         |      |
| Aperçu          | ı a <u>v</u> ant in | npression              |                 | Ctrl+A | It-P       | Sélection          | n: 00:00:00.    | 00:00 - 00:00    | 000.000 | 0    |
| Imprim          | er                  |                        |                 | Ctrl-P |            | DS ,               | 8               | ← ·              | → 1     | 1    |
| Multiple        | e File Pro          | cessing                |                 |        | •          |                    |                 |                  |         |      |
|                 |                     |                        |                 |        | •          |                    |                 |                  |         |      |
| Aide            |                     | s e                    | n tant que      |        | P 1:02     | 000 00:0           | 0.03.000        | 00:00            | 04 000  |      |

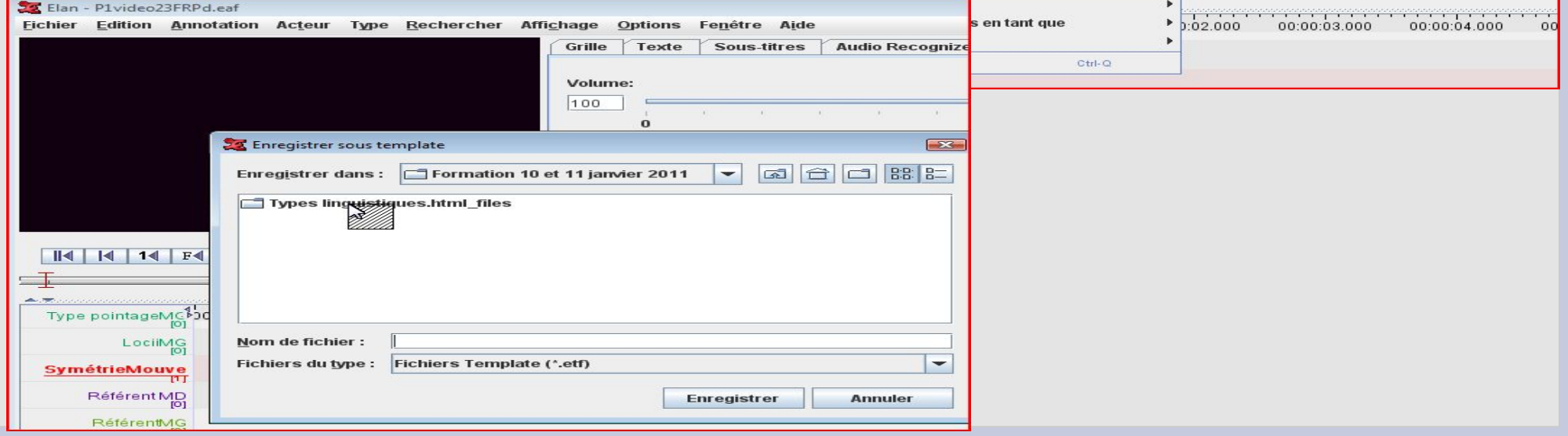

#### Acteurs, hiérarchies, types et stéréotypes

#### TEMPLATE

Dans une situation idéale, un template se construit à plusieurs. On peut se partager la tâche : Partie gestuelle, partie non manuelle, partie verbale.... Les types linguistiques peuvent être importés.

A titre d'exemple,

Pour Marqspat, un travail régulier est mené

sur 3 templates.

Non encore finalisés.

|                        |                      | <u>\</u>                |                                     |                      |               |             |     |
|------------------------|----------------------|-------------------------|-------------------------------------|----------------------|---------------|-------------|-----|
| 🧱 Elan - P1video2      | 23FRPd.eaf           |                         |                                     |                      |               |             |     |
| <u>Fichier</u> Edition | Annotation Acteu     | r Type <u>R</u> echercl | her Affi <u>c</u> hage <u>O</u> pti | ons Fe <u>n</u> être | A <u>i</u> de |             |     |
|                        |                      |                         | Grille                              | exte Sous-t          | itres Audi    | o Recoanize |     |
|                        | 🔀 Importer Types Lir | nguistigues             |                                     |                      |               |             |     |
|                        |                      |                         | 1 T 11                              |                      |               |             |     |
|                        |                      | Impo                    | orter Types Ling                    | uistiques            |               |             |     |
|                        | Type courant         |                         |                                     |                      |               |             |     |
|                        | Nom du type          | Stéréotype              | Utiliser le vocabu                  | DC ID                | Alignable .   | Référenc    |     |
|                        | default-It           | -                       |                                     |                      | ×             |             | -   |
|                        | Phase-geste          | Included In             | Geste-Phase -                       |                      | ~             |             |     |
|                        | RelationGeste/P      | Symbolic Associ         | RelationParole/                     |                      |               | ,           |     |
|                        | Valeur du geste      | Symbolic Associ         | FonctionGeste -                     |                      |               |             |     |
|                        | Point de vue         | Symbolic Associ         | Point de vue                        |                      |               | ,           |     |
|                        |                      | Symbolic Subdivi        |                                     |                      |               |             | -   |
|                        |                      |                         |                                     |                      |               |             |     |
|                        | Ajouter Modifie      | er Supprimer            | Importer                            |                      |               |             |     |
|                        |                      |                         |                                     |                      |               |             |     |
| T                      |                      |                         |                                     |                      |               |             |     |
|                        |                      |                         |                                     |                      |               |             |     |
| <b>.</b>               |                      |                         |                                     |                      |               |             |     |
| Type pointag           | Sélectionner un fic  | hier .etf ou .eaf cor   | ntenant des types ling              | uistiques à imi      | porter        |             |     |
|                        |                      |                         | 2. 0                                |                      |               |             | )   |
| Lo                     |                      |                         |                                     |                      |               | kechercher. | · / |
|                        |                      |                         |                                     |                      |               |             |     |
| SymétrieM              |                      |                         |                                     |                      |               |             |     |
| Dátára                 |                      |                         |                                     |                      |               |             |     |
| Reiere                 |                      |                         |                                     |                      |               |             |     |
| Référe                 |                      |                         | ] [ -                               | 1                    |               |             |     |
| FIGICIC                |                      |                         | Importer Ferr                       | mer                  |               |             |     |
| Prócisions C           | oct                  |                         | 1912                                | - ite                |               |             |     |

### Acteurs, hiérarchies, types et stéréotypes

#### TEMPLATE

En suivant la démarche générale qui va à rebours (du VC jusqu'aux acteurs en passant par les types linguistiques), on inscrit le template construit dans des applications multiples :

pour plusieurs fichiers correspondant à un projet, pour une modularité et une réutilisation partielle.

#### Questions présidant à la construction d'un template

Que cherche-t-on dans le corpus ?

De quelles informations a-t-on besoin ?

Comment cela se traduit-il en termes de tiers ?

Quelles relations existent entre ces tiers ?

Peut-on utiliser un VC ?

## Fonctions avancées sous ELAN

#### Contenu

- Les fonctions de manipulation des annotations (copier, tokeniser, filtrer, créer des annotations, fusionner des annotations)
- Les requêtes

#### Objectifs

- Etre capable de réaliser des copies d'acteur avec ou sans modification de hiérarchie, de mettre en place des filtres à partir de données, de créer de nouveaux acteurs à partir de chevauchements et de fusionner plusieurs acteurs.
- Savoir mettre en place des requêtes y compris enchâssées, les sauvegarder et les réutiliser pour d'autres fichiers, en exporter les résultats.

## Fonction avancée : Copie

#### Copier un acteur

- Permet de travailler sur un acteur sans modifier les données sources.
- Modifier le cas échéant la

parenté de la copie d'acteur,

voire changer le typage (type ling.+VC)

(Sub > Asso). (Autre choix que 4/)

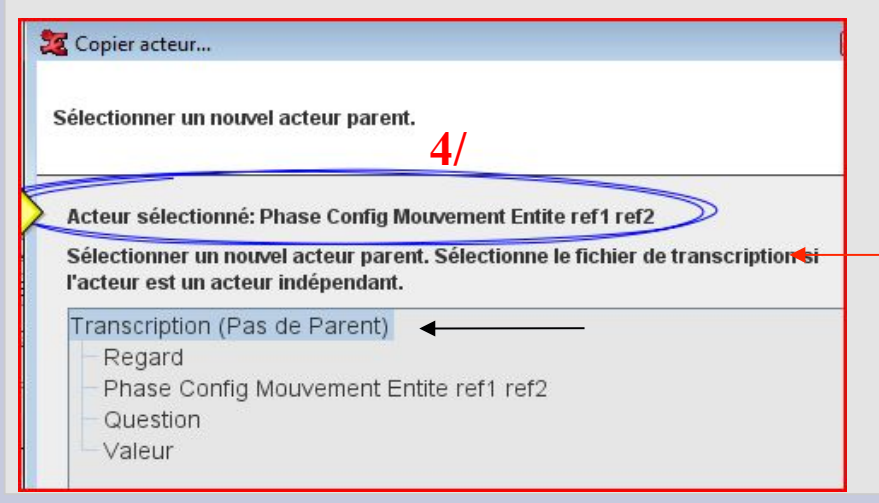

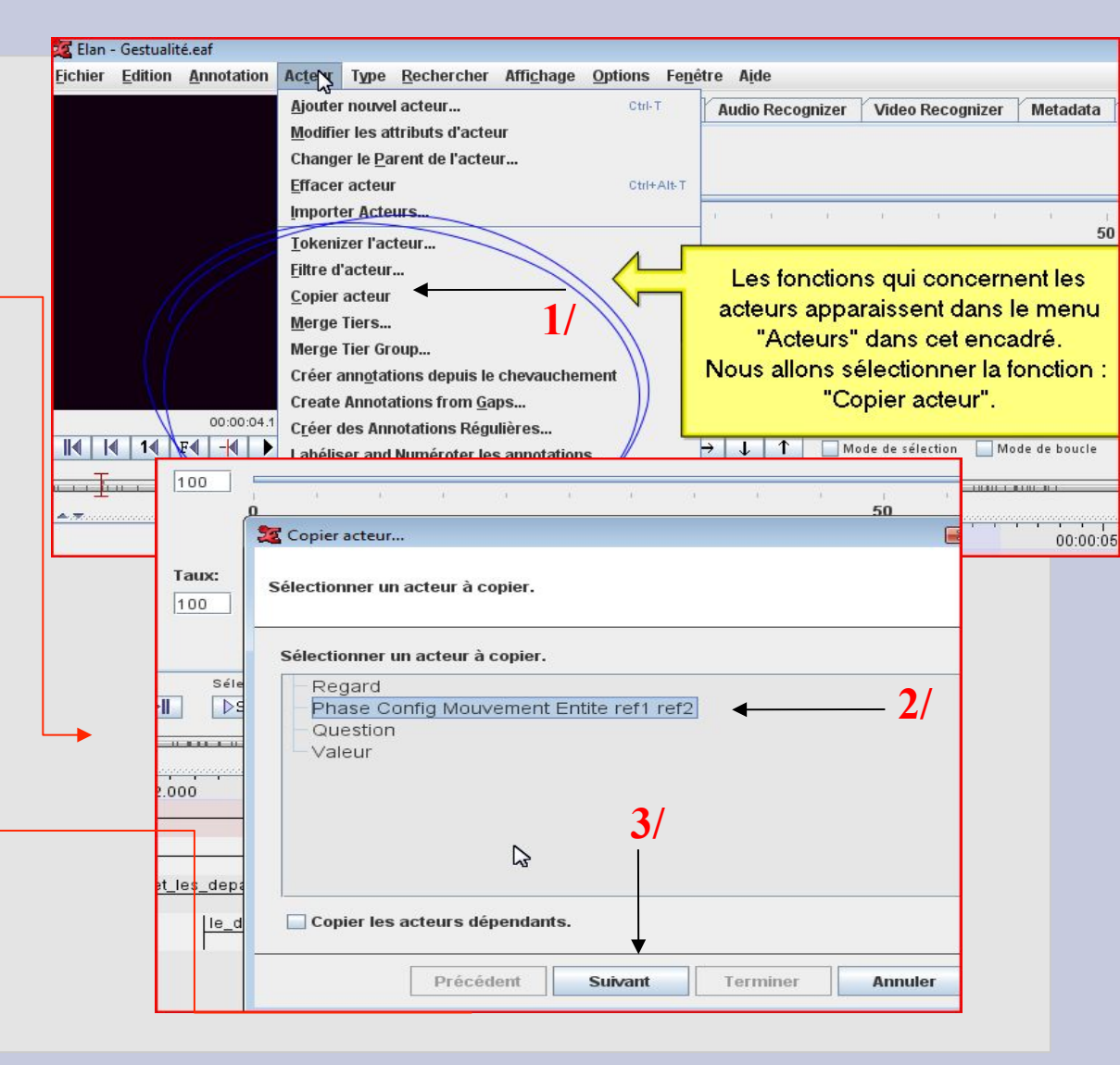

## Fonction avancée : Copie

#### Copier un acteur

- dans l'exemple aucun type ling. n'est
défini (5/). On pourrait en ajouter un (6/).
Les annotations ont bien été dupliquées,
l'alignement est gardé, mais la hiérarchie,
le stéréotype ou le typage (type ling.+ VC)
peuvent être modifiés.

| eur selectionne: Phase Config Mouvement Entite ref1 ref2 | ctionné: Phase Config Mouvement Entite ref1 ref2  | teur sélectionné: Pha | eur se |
|----------------------------------------------------------|---------------------------------------------------|-----------------------|--------|
| Nom du type Stéréotype Utiliser le vocabul Alignable Réf | ype Stéréotype Utiliser le vocabul Alignable Réfé | Nom du type Si        | Veau   |
| Nom du type Stéréotype Utiliser le vocabul Alignable Réf | ype Stéréotype Utiliser le vocabul Alignable Réfé | Nom du type Si        | Nom    |

| 00:0                     | 0:04.170                    | Sélection: 00:00                       | :04.278 - 00:00:04.530 25 | 2                                                   |              |
|--------------------------|-----------------------------|----------------------------------------|---------------------------|-----------------------------------------------------|--------------|
|                          |                             |                                        |                           | Voici le résultat !                                 |              |
|                          |                             |                                        |                           | Les annotations ont été<br>dupliquées dans un autre |              |
| \$20:0<br>Regard         | 1.000 00:00:<br>reparation  | ò2.000                                 | 00:00:03.000              | acteur qui porte le même                            | 5.000        |
| Phase Config Mou<br>[72] | Preparation                 | Tenue                                  | Plate dos Cercle          | le suffixe "-cp"                                    |              |
| Question<br>[11]         | "action_transversale_VENISE | _et_les_departements_<br>le_departemer | .?                        | etiqu                                               | inication_Ho |
| Phase Config Mou<br>[72] | Preparation                 | Tenue                                  | Plate dos Cercle   Coa    | articulation Plate dos Glissement                   |              |
|                          |                             |                                        |                           |                                                     |              |

#### Tokeniser un acteur

permet de séparer les items d'une même annotation en les scindant en autant de segments (séquences) qu'il y a d'items. Ces segments sont inscrits dans un acteur de destination qu'il faut créer.

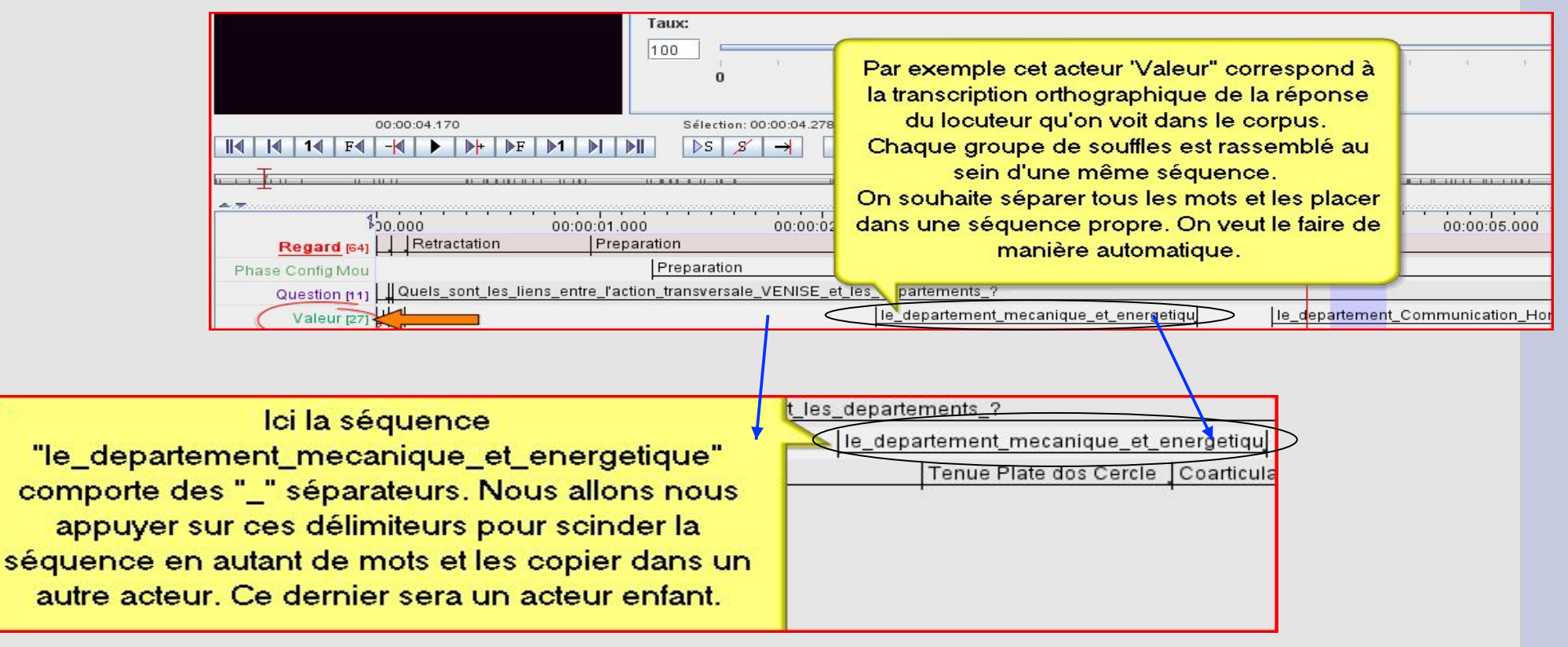

Fichier Edition Annotation

Acteur Type Rechercher Affichage

**Options** Fe

Ctrl-T

Ctrl+Alt-T

#### Ajouter nouvel acteur... Tokeniser un acteur Modifier les attributs d'acteur Changer le Parent de l'acteur... Effacer acteur Importer Acteurs... Concrètement, en Tokenizer l'acteur. Filtre d'acteur... 1/ sélection de la fonction ; Copier acteur Tior Tokenizer l'acteur 2/ Tokenizer l'acteur 4/ 2/ Quel acteur source ; Acteur Source et Destination Acteur source (acteur parent) Valeur Créer un nouvel acteur... Acteur de destination Il faut créer un Options 3/ Le délimiteur utilisé acteur de 3/ Délimiteur de Token destination pour Par défaut (Caractère espace) recevoir les dans les annotations ; occurrences. Personnalisé (chaque caractère sera traité comme un délimiteur) 22 Annotations existantes dans l'acteur destination 4/ Acteur de destination. Remplacer O Preserver Créer l'annotation destination pour une annotation source vide.

Commencer

Fermer

#### Tokeniser un acteur

1/ Nommer l'acteur de destination

2/ Cet acteur doit avoir l'acteur source comme parent (obligation).

3/ le stéréotype du type doit être une subdivision.

La tokenisation n'est possible que vers un acteur enfant, dont le stéréotype est de subdivision.

|                                          |                                                                                                    | -                              | Ajouter                | in acteur                    |            |               |      |
|------------------------------------------|----------------------------------------------------------------------------------------------------|--------------------------------|------------------------|------------------------------|------------|---------------|------|
| Fokenizer l'a                            |                                                                                                    |                                | Ajouteru               | in acteur                    |            |               | Σ    |
|                                          | Acteur courant                                                                                              |                                |                        |                              |            |               |      |
|                                          | Nom de l'act Pare                                                                                           | nt de l'acT                    | ype linguisti          | Participant                  | Annotateur | Langue par d  |      |
| Actour So                                | Regard -                                                                                                    | d                              | lefault                |                              |            | français (Fra |      |
| Acteur Su                                | Phase Confi                                                                                                 | d                              | lefault                |                              |            | us (EN)       |      |
| Acteur so                                | Question -                                                                                                  | d                              | lefault                |                              |            | français (Fra |      |
|                                          | Valeur -                                                                                                    | d                              | lefault                |                              |            | us (EN)       |      |
| Acteur de                                | Phase Confi                                                                                                 | d                              | lefault                |                              |            | us (EN)       | teur |
| <ul> <li>Par d</li> <li>Perso</li> </ul> | Nom de l'acteur                                                                                             | Ránces                         | on décomposi           | ios on moto                  | 4          |               |      |
| Perso                                    | Nom de l'acteur                                                                                             | Répons                         | es décompos            | ées en mots                  | •          | <u> </u>      |      |
| ALC: NO                                  |                                                                                                    |                                |                        |                              |            |               |      |
|                                          | Participant                                                                                                 |                                |                        |                              |            |               |      |
| Annotatic                                | Participant                                                                                                 |                                |                        |                              |            |               |      |
| Annotatic<br>Remr                        | Participant<br>Annotateur                                                                                   |                                |                        |                              |            |               |      |
| Annotatic<br>Remp                        | Participant<br>Annotateur<br>Parent de l'acteur                                                             | Valeur                         | •                      | — 2/                         |            |               |      |
| Annotatic<br>Remp<br>O Prese             | Participant<br>Annotateur<br>Parent de l'acteur                                                             | Valeur                         | •                      | — 2/                         | 1          |               |      |
| Annotatic                                | Participant<br>Annotateur<br>Parent de l'acteur<br>Type linguistique                                        | Valeur<br>time su              | •                      | — 2/<br>— 3                  | /          |               |      |
| Annotatic                                | Participant<br>Annotateur<br>Parent de l'acteur<br>Type linguistique<br>Langue par défaut                   | Valeur<br>time sul             | b d                    | — 2/<br>— 3                  | /          |               |      |
| Annotatic<br>Remp<br>Prese<br>Créer      | Participant<br>Annotateur<br>Parent de l'acteur<br>Type linguistique<br>Langue par défaut                   | Valeur<br>time sul<br>français | b<br>s (France) (Sys   | 2/<br>3<br>stem default)     | /          |               |      |
| Annotatic                                | Participant<br>Annotateur<br>Parent de l'acteur<br>Type linguistique<br>Langue par défaut<br>Plus d'options | Valeur<br>time sul<br>français | b d<br>s (France) (Sys | — 2/<br>— 3<br>stem default) | /          |               |      |
| Annotatic                                | Participant<br>Annotateur<br>Parent de l'acteur<br>Type linguistique<br>Langue par défaut<br>Plus d'options | Valeur<br>time sul<br>français | b d<br>s (France) (Sys | 2/<br>3<br>stem default)     | /          |               |      |

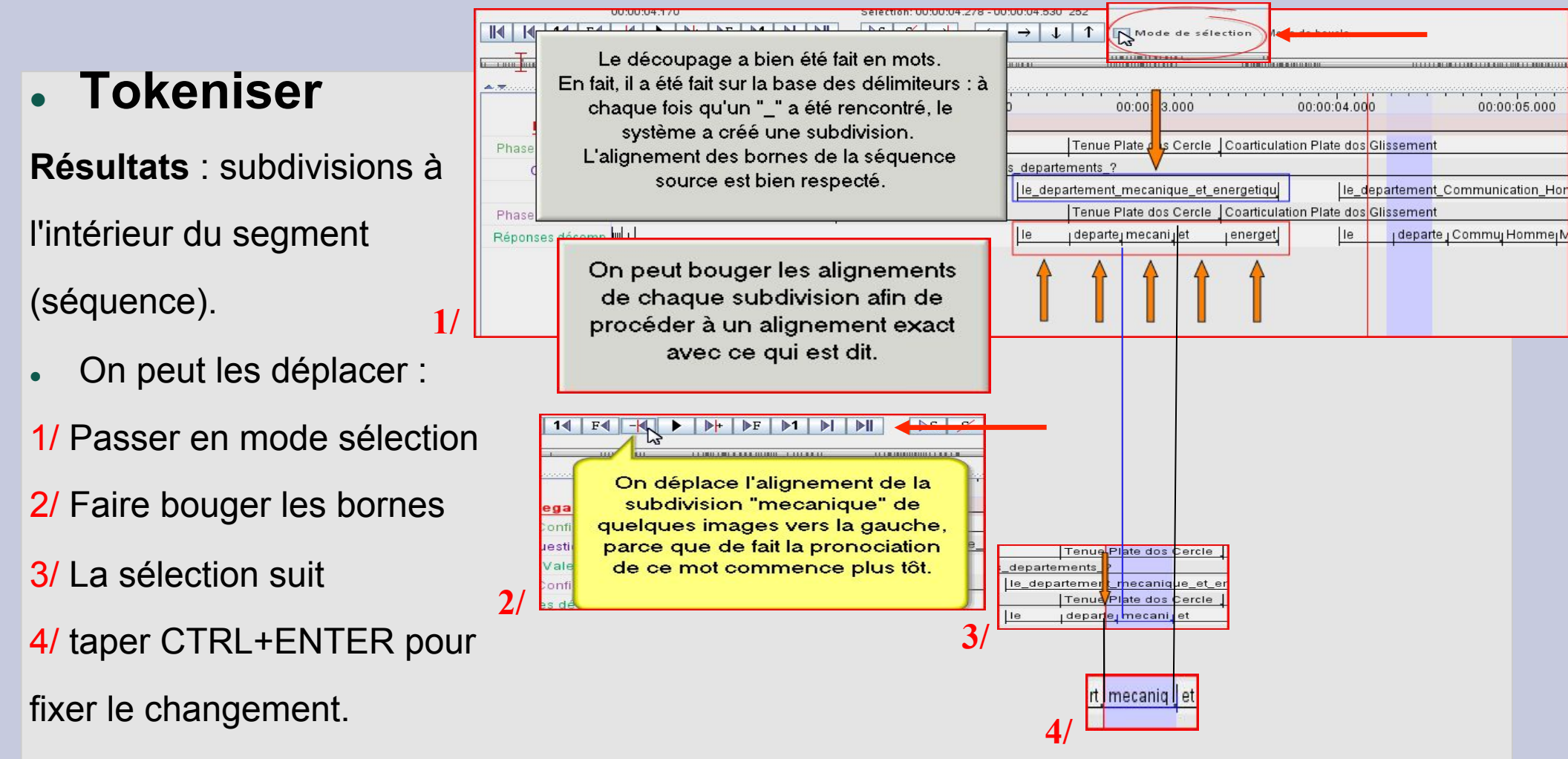

 Si on peut déplacer les subdivisions, on ne peut pas déplacer les bornes externes d'un segment (séquence).

## Fonction avancée : Filtres

#### Filtrer

Cette fonction permet de supprimer un ou plusieurs caractères ou chaîne de caractères et de les exclure d'un acteur de destination. Cet acteur doit être enfant de l'acteur source et lui être associé par un stéréotype « Association ».

| Phase Config Mou | Preparation | Tenue Plate dos Cercl Coarticulation Plate dos Glissement | Tenue Plat Retra |
|------------------|-------------|-----------------------------------------------------------|------------------|
|                  | 1           |                                                           | Î                |

Acteur décrivant le Geste avec 3 phases « Preparation », « Tenue » et « Retractation ».

Seule la phase « Tenue » est signifiante.

On veut exclure les chaînes de caractères « Preparation » et « Retractation ».

## Fonction avancée : Filtres

Filtre d

Acte

Acte Optio

Retr

Ann

● F

#### Filtrer

1/ Appelez la fonction « Filtre d'acteur ».

2/ Sélectionner l'acteur source à filtrer.

3/ Sélectionner l'acteur de destination créé au préalable – a/ enfant de l'acteur source

- b/ stéréotype « Association ».

4/ ajouter les chaînes de caractères servant de filtre.

|                 | 🌌 Elan -        | Gestualit    | é.eaf            |                  |                  |                 |                            |                |       |
|-----------------|-----------------|--------------|------------------|------------------|------------------|-----------------|----------------------------|----------------|-------|
|                 | <u>F</u> ichier | Edition      | Annotation       | Acteur           | Туре             | Rechercher      | Affichage                  | <b>Options</b> | Fene  |
|                 |                 |              |                  | Ajouter          | nouve            | l acteur        |                            | Ctrl-          | Ē.    |
|                 |                 |              |                  | <u>M</u> odifie  | r les at         | tributs d'acte  | ur                         |                |       |
|                 |                 |              |                  | Change           | er le <u>P</u> a | rent de l'acteu | Ir                         |                |       |
|                 |                 |              |                  | Effacer          | acteur           |                 |                            | Ctrl+          | Alt-T |
|                 |                 |              |                  | Importe          | er Acte          | urs             | 1/                         |                |       |
|                 |                 |              |                  | Tokeniz          | zer l'ac         | teur            | 1/                         |                |       |
|                 |                 |              |                  | <u>Filtre</u> d' | Steur            |                 |                            |                |       |
|                 |                 |              |                  | <u>C</u> opier   | acteur           |                 |                            |                |       |
| actour          |                 |              |                  | Merge            | Tiers            |                 |                            |                | 7     |
| acteur          |                 |              |                  |                  |                  |                 |                            |                | -     |
|                 |                 |              | Filtre           | d'acteur         | r                |                 |                            |                |       |
| ir Source et Di | estination      |              |                  |                  |                  |                 |                            |                |       |
|                 |                 | <b>D</b> 1 0 |                  | F-4464           |                  |                 | 2/                         |                |       |
| ur source (act  | eur parent)     | Phase Co     | ntig Mouvement   | Entre reri       | rerz             |                 |                            |                |       |
| ur de destinati | ion 🗌           | Phase Co     | nfig Mouvement   | Entite ref1      | ref2 Sign        | ifiant 🔻 🗲 🤆    | <del>réer un nouv</del> el | acteur         |       |
| ns              |                 |              |                  |                  |                  |                 | 2/                         |                |       |
|                 | +               |              |                  | 11               |                  |                 | 3/                         |                |       |
|                 | V               | Dron         | aration          |                  |                  |                 |                            |                |       |
|                 | AJOURET TIRTE   | Frep         |                  |                  |                  |                 |                            |                |       |
| Su              | ıpprimer Filt   | re           |                  |                  |                  |                 |                            |                |       |
|                 |                 | 26           |                  |                  |                  |                 |                            |                |       |
|                 |                 |              |                  |                  |                  |                 |                            |                |       |
|                 |                 |              |                  |                  |                  |                 |                            |                |       |
|                 |                 | J            |                  |                  |                  |                 |                            |                |       |
| tations exista  | ntes dans l'    | acteur dest  | ination          |                  |                  |                 |                            |                |       |
| Remplacer       |                 |              |                  |                  |                  |                 |                            |                |       |
|                 |                 |              |                  |                  |                  |                 |                            |                |       |
| reserver        |                 |              |                  |                  |                  |                 |                            |                |       |
| réer l'annotat  | ion destinat    | ion pour un  | e annotation sou | rce vide.        |                  |                 |                            |                |       |
|                 |                 |              | Commencer        | Fe               | rmer             |                 |                            |                |       |
|                 |                 |              |                  |                  |                  |                 |                            |                |       |

## Fonction avancée : Filtres

• Filtrer

Résultats

| 00.00.01.240                 | Selection. 00.00.01                     | LETV VV.VV.VE.VEV TEVV                                                              | 14 C                      |
|------------------------------|-----------------------------------------|-------------------------------------------------------------------------------------|---------------------------|
|                              |                                         | Les filtres mis en place ont donc                                                   |                           |
| ÷                            | 00:00:01.000 00:00:02.0                 |                                                                                     | 00:00:05.000 00:00        |
| Regard [64] Retractation     | Preparation                             |                                                                                     |                           |
| Phase Config Mou             | Preparation                             | Tenue Plate dos Cercl Coarticulation Plate dos Gl                                   | issement Tenue Plat Retra |
| Question (11) Quels sont les | liens entre l'action transversale VENIS | E et les departements ?                                                             |                           |
|                              |                                         | Le departement mecanique et energ                                                   | tement Communication Hom  |
|                              |                                         | Tenus Plate des Oand Operfoulation Plate des Ol                                     |                           |
| Phase Config Mou             |                                         | Tenue Plate dos Cerci, Coarticulation Plate dos Gi                                  |                           |
|                              |                                         |                                                                                     |                           |
|                              |                                         | 00.00.01.210 00.00.02.020 1200                                                      |                           |
|                              |                                         | $\leftarrow$ $\rightarrow$ $\downarrow$ $\uparrow$ Mode de sélection $\square$ Mode | de boucle                 |
|                              |                                         |                                                                                     |                           |
|                              |                                         |                                                                                     |                           |
| \$10:01.000                  | 00:00:02.000                            | 00:00:03.000 00:00:04.000 00:00:05                                                  | .000 00:00:06.000 0(      |
| Regard [64] Prepa            | ration                                  |                                                                                     |                           |
| Phase Config Mou             | Preparation Tenue                       | e Plate dos Cercl Coarticulation Plate dos Glissement                               | Tenue Plat Retractation   |
| Question [11] entre_l'a      | tion_transversale_VENISE_et_les_departe | ements_?                                                                            |                           |
| Valeur [27]                  | le_departeme                            | ent_mecanique_et_energ                                                              | tion_Hom                  |
| Phase Config Mou             | Tenue                                   | e Plate dos Cercl <mark>.</mark> Coarticulation Plate dos Glissement                | Tenue Plat                |
|                              |                                         | · · · · · · · · · · · · · · · · · · ·                                               |                           |
|                              |                                         | I an ann atalian a sim thanta a sat 646                                             |                           |
|                              |                                         | Les annotations signifiantes ont ete                                                |                           |
|                              |                                         | conservées.                                                                         |                           |
|                              |                                         |                                                                                     |                           |
|                              |                                         |                                                                                     |                           |

• L'acteur de destination

est lié à l'acteur source.

On peut le rendre indépendant : Menu> Acteur>Changer le Parent de l'acteur...

- Créer des annotations à partir de chevauchements de segments (ayant les mêmes annotations).
- Dans l'exemple, on veut connaître les chevauchements de « Tenue » entre l'acteur « Regard » et l'acteur 'Geste'.
- L'idée est de repérer les coïncidences de signification entre ces deux articulateurs.
- Pour cela, il faut procéder d'abord à un filtrage (exclusion de toutes les annotations autres que « Tenue ») sur les deux acteurs avant d'utiliser la fonction « créer annotations depuis le chevauchement ».

- Filtrer d'abord les acteurs.
- Ici l'acteur « Regard »,
- il faut faire la même chose avec l'acteur

1:13.000

Regard (64)

Valeur 1271

Phase Config Mou Question [11]

**Regard Tenue** 

correspondant au 'Geste'.

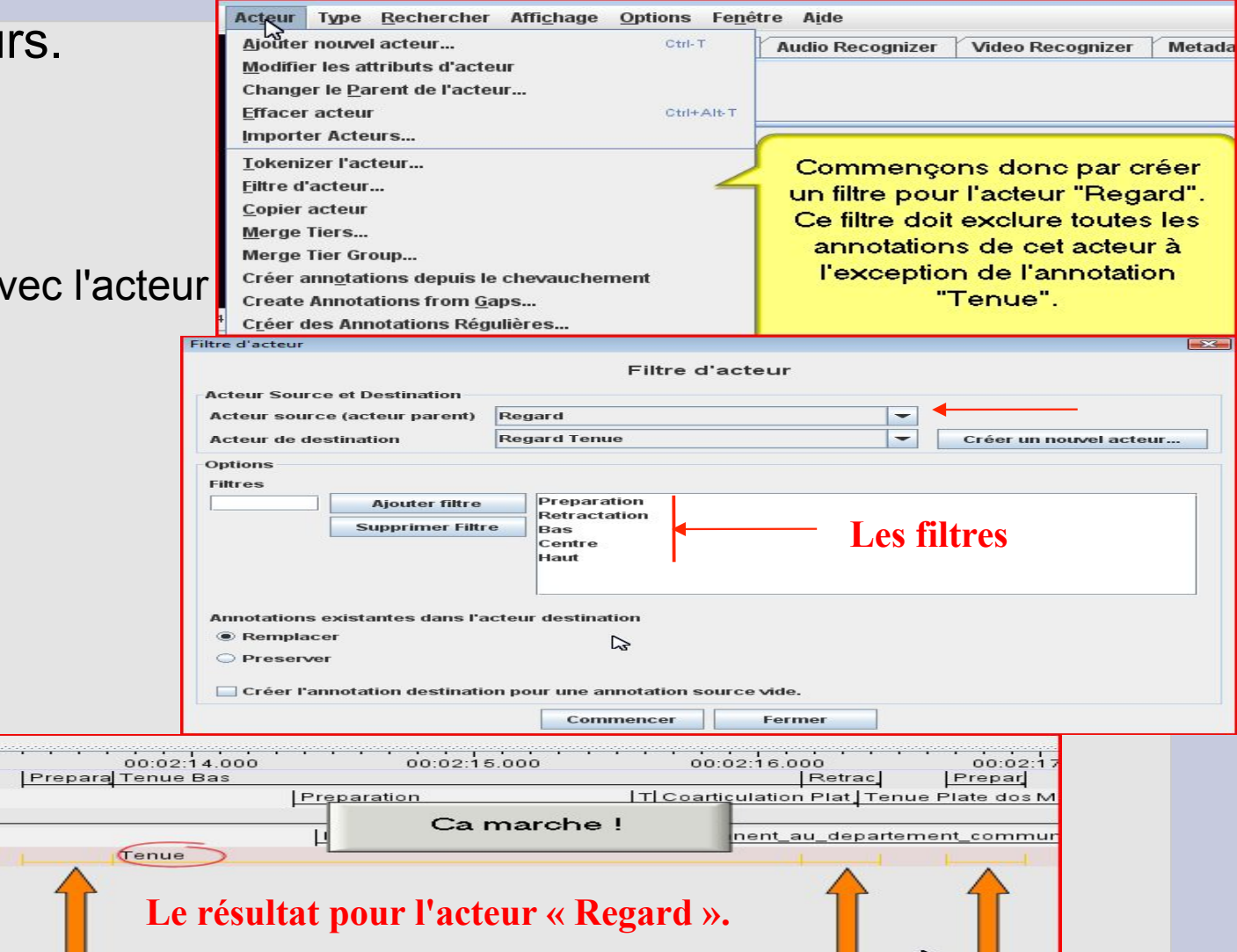

Rendre les acteurs indépendants :

| Regard [64]       |                           | Tenue                  | Das Reliau                             |
|-------------------|---------------------------|------------------------|----------------------------------------|
| Phase Config Mou  | Voici dono les deux acteu | reàpartir <sup>1</sup> | Retractation                           |
| Question [11]     |                           |                        |                                        |
| Valeur (27)       | desqueis le chevauchem    | cation_homme_          | machine_qui_comprend_plusieurs_groupes |
| Regard Tenue [64] | eneciue.                  | Tenue                  |                                        |
| Phase Signifiant  |                           |                        |                                        |
| Regard Tenue-cp   |                           | Tenue                  |                                        |
| Phase Signifiante | Tenue                     |                        |                                        |
|                   |                           |                        |                                        |

Utilisez

#### Menu> Acteur>Changer le Parent de l'acteur... intitulés «NOM -cp »

Maintenant le chevauchement.

« Créer annotations...chevaucht.

| jouter nouvel acteur Ctrl-T<br>Iodifier les attributs d'acteur<br>hanger le Parent de l'acteur | Au     | Selectionner les 2 acteurs source       | 1.                |
|------------------------------------------------------------------------------------------------|--------|-----------------------------------------|-------------------|
| ffacer acteur Ctri+Alt-T                                                                       | _      | Premier acteur alignable :              |                   |
| •                                                                                              |        | Nom de l'acteur                         | Type linguistique |
| kenizer l'acteur                                                                               |        | Regard                                  | default           |
| tra d'antaur                                                                                   |        | Phase Config Mouvement Entite ref1 ref2 | default           |
| ure a acteur                                                                                   |        | Question                                | default           |
| opier acteur                                                                                   |        | Valeur                                  | default           |
|                                                                                                |        | Regard Tenue-cp                         | default           |
| erge Hers                                                                                      | _      | Phase Signifiante Geste (Tenue)-cp      | default           |
| erge Tier Group                                                                                | 1      |                                         |                   |
| réer ann <u>o</u> tations depuis le chevauchement 🥂                                            |        | Second acteur alignable :               |                   |
| reate Annotations from <u>G</u> aps                                                            |        | Nom de l'acteur                         | Type linguistique |
| éer des Annotations Régulières                                                                 | 2:18.6 | Regard                                  | default           |
| cei ues Minotations Neguneres                                                                  | XT.    | Phase Config Mouvement Entite ref1 ref2 | default           |
| béliser and Numéroter les annotations                                                          | 7      | Question                                | default           |
| Constant line                                                                                  |        | Valeur                                  | default           |
| lande Lase of Annotations                                                                      |        | Regard Tenue-cp                         | default           |
| nange sabe er Hinterartenen.                                                                   |        | Phase Signifiante Ceste (Tenue)-ch      | default           |

Sélection des 2 acteurs sources

#### Notez les

Terminer

**Nuivant** 

Annuler

🐨 Créer appotations denuis le chevauche

| Nommer l'acteur de destination (1/).                          | Definir la destination de l'acteur                                                                                                    |
|---------------------------------------------------------------|----------------------------------------------------------------------------------------------------|
| Possibilité d'inclure la durée du chevauchement (2/).         | Entrer le nom de l'acteur de destination:       1/         Chevauchement Regard Geste TENUE                                                                                                    |
| Les chevauchements peuvent être marqués (3/) quand les        |                                                                                                    |
| valeurs des annotations des 2 acteurs sources sont identiques | Placer la durée du chevauchement dans la valeur de l'annotation  msec  2/                                                                                                    |
| Voire en précisant la valeur (4/ c'est le cas ici). <u>3/</u> | <ul> <li>ss.msec</li> <li>hh:mm:ss.ms</li> <li>Image: Market and State and State and</li></ul> |
|                                                               | ✓ only if the value is: Tenue                                                                                                    |
| Le résultat montre que seule la durée du chevauchement        | Précédent Suivant Annuler Annuler                                                                                                    |
| est prise en compte pour créer un nouveau segment.            |                                                                                                    |

| Regard Tenue (64) | Tenue | Tenue |       | Tenue |
|-------------------|-------|-------|-------|-------|
| Phase Signifiante | Tenue |       | Tenue |       |
| Regard Tenue-cp   | Tenue | Tenue |       | Tenue |
| Phase Signifiant  | Tenue |       | Tenue |       |
| Chevauchement R   |       |       |       |       |

## Fonction avancée : Fusionner

 Permet de fusionner dans un acteur de destination des segments avec leur annotation de 2 (MergeTiers) ou plusieurs acteurs (MergeTier Group) dès lors que ces segments se chevauchent. On peut spécifier l'annotation présidant à la fusion.

Deux fonctions possibles :

Merge Tiers ou Merge Tier Group.

| 8:          | Changer le <u>P</u> arent de l'acteur<br>Effacer acteur                              | 🎉 Merge Tiers                                                                                       |                                                    |
|-------------|--------------------------------------------------------------------------------------|----------------------------------------------------------------------------------------------------|----------------------------------------------------|
| lier Group. | <br>Importer Acteurs<br>Tokenizer l'acteur                                           | Selectionner les 2 acteurs source                                                                   |                                                    |
|             | <u>F</u> iltre d'acteur                                                              | Premier acteur alignable :                                                                          |                                                    |
|             | Merge Tiers                                                                          | Nom de l'acteur<br>Regard<br>Phase Config Mouvement Entite ref1 ref2                                | Type linguistique<br>default<br>default            |
|             | Merge Tier Group<br>Créer annotations depuis le chevauchement                        | Question<br>Valeur<br>Beggtd Tepue.cp                                                               | default<br>default                                 |
|             | Create Annotations from <u>G</u> aps                                                 | Phase Signifiante Geste (Tenue)-cp<br>Chevauchement Regard Geste TENUE                              | default<br>default                                 |
|             | C <u>r</u> éer des Annotations Régulières<br>Labéliser and Numéroter les annotations | Second acteur alignable :                                                                           |                                                    |
|             | Change Case of Annotations<br>Segmentation                                           | Nom de l'acteur<br>Regard<br>Phase Config Mouvement Entite ref1 ref2<br>Question                    | Type linguistique<br>default<br>default<br>default |
|             |                                                                                      | Valeur<br>Regard Tenue-cp<br>Phase Signifiante Geste (Tenue)-cp<br>Chevauchement Regard Geste TENUE | default<br>default<br>default<br>default           |

## Fonction avancée : Fusionner

Merge Tiers

52

| Même fenêtre de nommage de l'acteur de destination (1/).                                                                                                    | Definir la destination de l'acteur                                                                                                    |
|----------------------------------------------------------------------------------------------------|----------------------------------------------------------------------------------------------------|
|                                                                                                    | Entrer le nom de l'acteur de destination:                                                                                                    |
| Choix de l'option 2/ > quelques soient les annotations, dès qu'il y a                                                                                                    | Selectionner un type linguistique :           Nom du type         Stéréotype           default         -                                                                                       |
| chevauchement entre segments, la fusion opère de part et d'autre                                                                                                    | 2/                                                                                                    |
| de cette durée. Les annotations des acteurs sources sont                                                                                                    | <ul> <li>Placer la durée du chevauchement dans la valeur de l'annotation</li> <li>msec</li> <li>ss.msec</li> </ul>                                                                             |
| fusionnées également. Les choix 3/ et 4/ ont déjà été spécifiés.<br>3/                                                                                                    | <ul> <li>hh:mm:ss.ms</li> <li>Concatenate the values of overlapping annotations</li> <li>Only process if the overlapping annotations have the same value</li> </ul>                            |
|                                                                                                    | ✓ only if the value is: Tenue ← 4/                                                                                                    |
| Fusion des segments dès lors qu'ils se chevauchent.                                                                                                    | Précédent Suivant Terminer Annuler                                                                                                    |
| Regard [64]       Chevauchements,       D0:28.000       00:00:30.000       00:00:32.000       00:00:34         Phase Config Mou<br>Question [11]       d'où fusion des annotations       Absence de chevauchement<br>Pas de fusion.       Ie_lien                                            | .000 00:00:36.000 00:00:38.000 00:00:40.0<br>P_Tenue Cen Tenue Bas<br>Prepara Tenue Plate _ Coarti Tenue Plat<br>_ entre_les_groupes_et_le_departement<br>_ un_departement_co   par_exemple_da |
| Regard Tenue [64]     Tenue     Tenue       Phase Signifiante     Te     Plate     Tenue       Phase Signifiante     Te     Tenue     Tenue       Phase Signifiante     Te     Tenue     Tenue       Chevauchement R     Tenue     Tenue     Tenue       Fusion TENUE Re     Tenue     Tenue | Tenue<br>Tenue<br>Tenue<br>Tenue<br>Tenue<br>Tenue<br>Tenue<br>Tenue<br>Tenue                                                                                                    |

- Possibilités de fouilles variées dans les annotations à travers les pistes et notamment sur plusieurs fichiers.
- Requêtes pour remplacer des annotations
- Enchaînement des requêtes sur des résultats
- Exportation des résultats
- Sauvegarde des requêtes et ré-import des celles-ci.
- Création de collections (Domaines) de fichiers d'annotations sur lesquelles appliquer des requêtes.

Elan - Gestualité 2.eaf

Fichier Edition Annotation Acteur Type

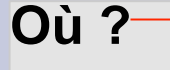

#### Sur 1 fichier ?

Sur plusieurs fichiers ?

Sur 1 fichier « Rechercher(et remplacer) »

- 1/ Sélection de la piste (acteur)
- 2/ Sélection de la valeur de l'annotation
- 3/ à l'intérieur, *contra*, chevauchement, *contra*
- 4/ Ajouter une contrainte

|                                       | 0   |                      | 1.4.4 |
|---------------------------------------|-----|----------------------|-------|
|                                       |     |                      |       |
| 🧝 Dialogue de recherche               |     |                      |       |
| Fichier Editer Requête Aide           |     |                      |       |
|                                       |     |                      |       |
| TROUVER 1/                            |     |                      | 2/    |
| Une annotation de l'acteur Regard     |     | que concorde avec Te | nue   |
| et est à l'intérieur 🚽 🔽 inigr/alle [ | s;s | ]                    |       |
| Ajouter contrainte                    |     |                      |       |
|                                       |     |                      |       |
|                                       |     |                      |       |
|                                       |     |                      |       |

Rechercher Affichage Options Fenêtre Aide

Recherche structurée de plusieurs eaf... Ctrl+Alt+Maj-F

Ctrl-F

Ctrl-G

Ctrl+Mai-F

izer

Rechercher (et remplacer)...

Rechercher EAF multiples

Taux:

Aller à...

Find and Replace in Multiple Files...

n

|                         | Fichier Editer Requête Aide  Fichier Editer Requête Aide  TROUVER  Une annotation de l'acteur Regard que concorde avec chaine de caractère  AVEC temporelle  condition  Une  annotation de l'acteur Regard concorde avec chaine de caractère  Avec temps de d. temps de d. temps de fin  Autor contrainte  Supprimer  Autor contrainte  Autor contrainte  Autor co |                                        |                  |  |  |  |  |  |  |  |  |  |
|-------------------------|----------------------------------------------------------------------------------------------------|----------------------------------------|------------------|--|--|--|--|--|--|--|--|--|
|                         | Fichier Editer Requête Aide                                                                                                    |                                        |                  |  |  |  |  |  |  |  |  |  |
| Requêtes enchaînées     |                                                                                                    |                                        |                  |  |  |  |  |  |  |  |  |  |
|                         | TROUVER                                                                                                    |                                        |                  |  |  |  |  |  |  |  |  |  |
| Jusqu'à 10 possibles    | Une annotation de l'acteur <b>Regard</b> que concorde avec chaine de caractèr                                                                                                    | e Tenue                                |                  |  |  |  |  |  |  |  |  |  |
|                         | AVEC temporelle 🔽 condition                                                                                                    |                                        |                  |  |  |  |  |  |  |  |  |  |
|                         | Une annotation de l'acteur Regard concorde avec Bas                                                                                                    |                                        |                  |  |  |  |  |  |  |  |  |  |
| 2 conditions sur 1 nist | et est à l'intérieur                                                                                                    |                                        | sensible à la ca |  |  |  |  |  |  |  |  |  |
|                         | Ajouter contrainte Supprimer                                                                                                    |                                        |                  |  |  |  |  |  |  |  |  |  |
| « Tenue » et « Bas »    |                                                                                                    |                                        |                  |  |  |  |  |  |  |  |  |  |
|                         |                                                                                                    |                                        | •                |  |  |  |  |  |  |  |  |  |
|                         | < Nr Annotation                                                                                                    | Termo de d. Leves de C.                | Durác            |  |  |  |  |  |  |  |  |  |
|                         | Annotation                                                                                                    | remps de d temps de fin                | Duree            |  |  |  |  |  |  |  |  |  |
|                         | 2 Topue Bas                                                                                                    |                                        | 00:00:01 000     |  |  |  |  |  |  |  |  |  |
|                         | 2 Tenue Das                                                                                                    |                                        | 00:00:01.000     |  |  |  |  |  |  |  |  |  |
|                         | 4 Topue Pas                                                                                                    | 00:00:22.960 00:00:24.320 0            | 00:00:01.360     |  |  |  |  |  |  |  |  |  |
|                         | 5 Topue Contro                                                                                                    | 00:00:25.440 00:00:25.440 0            | 00:00:01.000     |  |  |  |  |  |  |  |  |  |
|                         | 6 Topuo Pas                                                                                                    |                                        | 00:00:01.320     |  |  |  |  |  |  |  |  |  |
| Dialog                  | ue de recherche                                                                                                    | 00.00.38.720 00:00:40.600 0            | 0:00:01.880      |  |  |  |  |  |  |  |  |  |
| Fichier                 | Editer Requête Aide                                                                                                    |                                        | 0:00:02.600      |  |  |  |  |  |  |  |  |  |
| Tichier .               | Rechercher Mai Entria                                                                                                    |                                        | 0:00:00.480      |  |  |  |  |  |  |  |  |  |
|                         | Rechercher dans le résultat courant ou p                                                                                                    |                                        | 0:00:01.000      |  |  |  |  |  |  |  |  |  |
| TROUVI                  | R Salvegarder                                                                                                    |                                        |                  |  |  |  |  |  |  |  |  |  |
|                         |                                                                                                    |                                        |                  |  |  |  |  |  |  |  |  |  |
|                         | annota he de caractère Tenue                                                                                                    |                                        |                  |  |  |  |  |  |  |  |  |  |
|                         | C condition                                                                                                    | Requêtes                               |                  |  |  |  |  |  |  |  |  |  |
| Sauvogardo dos          | ne annotation de l'acteur <b>Regard</b> concorde avec chaine de caractère <b>Bas</b>                                                                                                    |                                        |                  |  |  |  |  |  |  |  |  |  |
| Sauveyarue des          | est a l'interieur                                                                                                    |                                        |                  |  |  |  |  |  |  |  |  |  |
| Poquêtos (2/)           | 1/                                                                                                    |                                        |                  |  |  |  |  |  |  |  |  |  |
|                         | ▼                                                                                                    |                                        |                  |  |  |  |  |  |  |  |  |  |
| > Nr                    | Annotation                                                                                                    | Temps de de temps de fin Durée         |                  |  |  |  |  |  |  |  |  |  |
| 1                       | Tenue Bas                                                                                                    | 00:00:00.066 00:00:00.071 00:00:00.005 |                  |  |  |  |  |  |  |  |  |  |
| 2                       | Tenue Bas                                                                                                    | 00:00:13.640 00:00:14.640 00:00:01.000 |                  |  |  |  |  |  |  |  |  |  |
| 3                       | Leune Bas                                                                                                    | 00:00:22.960 00:00:24.320 00:00:01.360 |                  |  |  |  |  |  |  |  |  |  |

|                             | Rechercher Affichage Options       | Multiple file find and replace            |                                                        |     |
|-----------------------------|------------------------------------|-------------------------------------------|--------------------------------------------------------|-----|
| Avec plusieurs fichiers     | Rechercher (et remplacer)          | Search Domain                             |                                                        |     |
|                             | Find and Replace in Multiple Files | D                                         | éfinir le domaine de recherche                         |     |
| rechercher/remplacer        | Rechensiver EAF <u>m</u> ultiples  | Fichier<br>Gestualité 2.eaf C:\Users\SFL\ | U<br>Documents Journées ATALA (fichie                  |     |
|                             | Recherche structuree de plusieurs  | LSF.eaf C:IUsersISFLI                     | Documents\Journées ATALA\fichie                        |     |
|                             | Aller a                            |                                           |                                                        |     |
|                             |                                    | All tiers      Selected tiers             |                                                        |     |
| Définir une domaine (co     | llection de fichiers 1/)           | Find and Replace                          |                                                        |     |
| Possibilitá do rochorchor i | upo volour (2)                     | Find (words in) annotations matching:     |                                                        |     |
| Possibilité de l'échercher  |                                    |                                           |                                                        |     |
| ot do la romplacor (21)     |                                    | expression régulière                      | 2 Multiple file find and replace                       | 23  |
|                             |                                    | Replace by:                               | Search Domain                                          |     |
|                             |                                    | 1 P                                       | Définir le domaine de recherche                        |     |
|                             |                                    | Progress                                  | Gestualité 2.ea Selectionner les acteurs es ATALA\fich | nie |
|                             |                                    | 0%                                        | LSF.eaf Regard                                         | ie  |
|                             |                                    |                                           |                                                        |     |
|                             |                                    | Ferme                                     | All tiers                                              |     |
|                             |                                    |                                           | Find and Replace hase Config Mouvement Ent             |     |
|                             |                                    |                                           | Find (words in)                                        |     |
| On peut preciser les pistes | s (acteurs)                        |                                           |                                                        | _   |
|                             | - vola -                           |                                           | Replace by:                                            |     |
| sur lesqueis porte la reche | ercne.                             |                                           | Select All Deselect All                                |     |
|                             |                                    |                                           | OK Annuler                                             |     |
|                             |                                    |                                           | 0% Find and Benlace                                    |     |
|                             |                                    |                                           |                                                        |     |
|                             |                                    |                                           | Fermer                                                 |     |

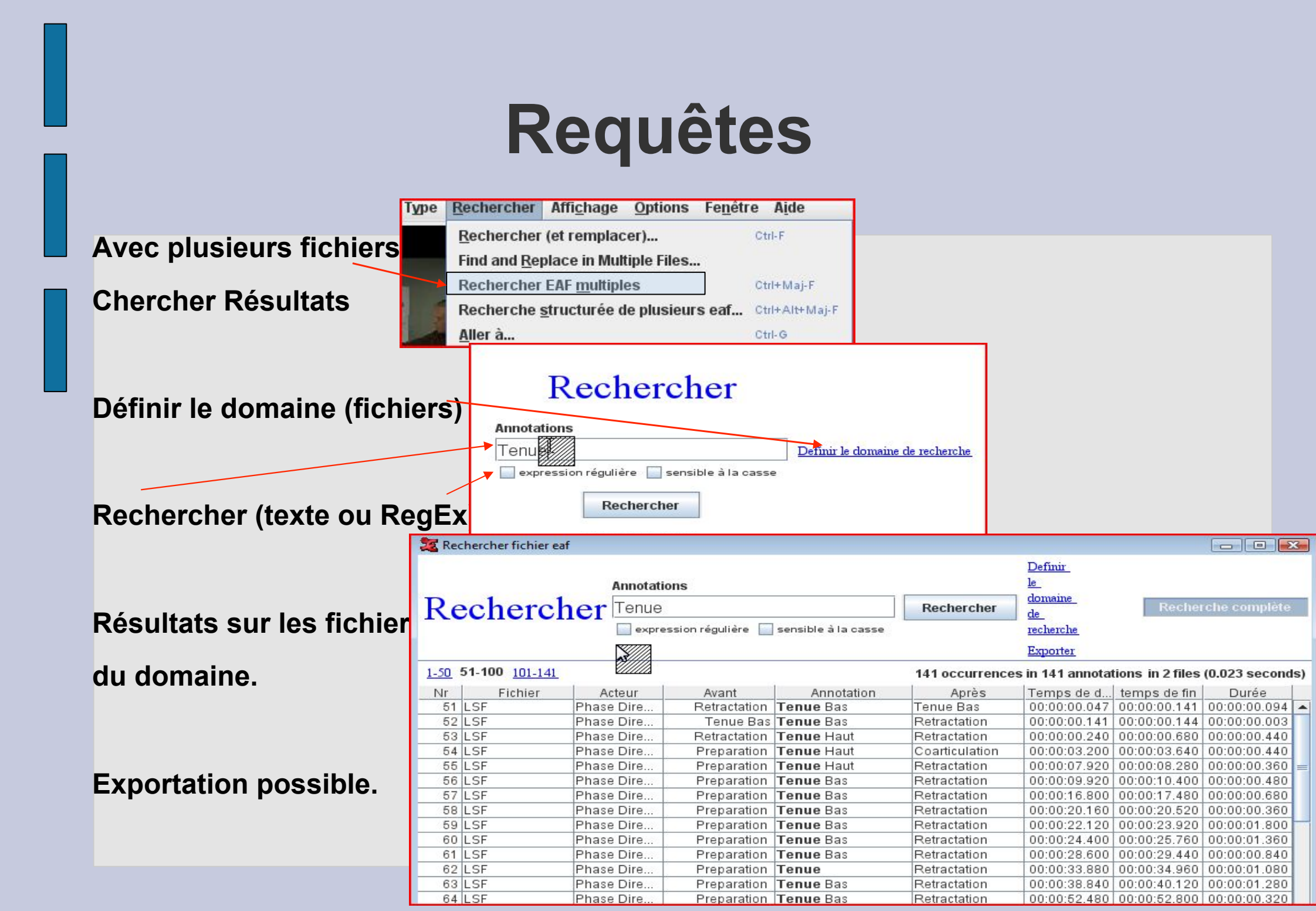

#### 뛽 ELAN - gestualite.eaf

| Fichier Edition Annotation Acteur Type           | <u>R</u> echero | cher Affi <u>c</u> hage <u>O</u> ptions Fe <u>n</u> être A <u>i</u> de |  |  |  |  |  |  |  |
|--------------------------------------------------|-----------------|------------------------------------------------------------------------|--|--|--|--|--|--|--|
| Nouveau Ctrl-N                                   |                 | Grille Texte Sous-titres Lexicon Audio Recognizer V                    |  |  |  |  |  |  |  |
| Ouvrir Ctrl-O                                    |                 |                                                                        |  |  |  |  |  |  |  |
| Ouv <u>r</u> ir un fichier récent                | •               | Volume:                                                                |  |  |  |  |  |  |  |
| Eermer Ctrl-W                                    | /               | 100                                                                    |  |  |  |  |  |  |  |
| Enregistrer Ctrl-S                               |                 |                                                                        |  |  |  |  |  |  |  |
| Enregistrer sous Ctrl+M                          | vlaj-S          | 0                                                                      |  |  |  |  |  |  |  |
| Enregistrer sous Template Ctrl+A                 | Alt+Maj-S       |                                                                        |  |  |  |  |  |  |  |
| Enregistrer Sélection sous .eaf                  |                 | Taux:                                                                  |  |  |  |  |  |  |  |
| Fusionners les Trans <u>c</u> riptions           |                 | 100                                                                    |  |  |  |  |  |  |  |
| Enregistrement <u>a</u> utomatique               | •               |                                                                        |  |  |  |  |  |  |  |
| Propriétés de la page Ctrl+M                     | vlaj-P          | 0                                                                      |  |  |  |  |  |  |  |
| Aperçu avant impression Ctrl+A                   | Alt-P           | Sáladian 00-00-42 040 - 00-00-44 690 - 2640                            |  |  |  |  |  |  |  |
| Imprimer Ctrl-P                                  |                 | Selection: 00.00.12.040 - 00.00.14.880 2040                            |  |  |  |  |  |  |  |
| Multiple File Processing                         | •               |                                                                        |  |  |  |  |  |  |  |
| Exporter vers                                    | ) – E           | Fichier Shoebox                                                        |  |  |  |  |  |  |  |
| Exporter fichiers mu <u>l</u> tiples en tant que | •               | Fichier Toolbox (UTF-8)                                                |  |  |  |  |  |  |  |
| <u>I</u> mporter                                 | •               | Fichier CHAT 122.000 00:00:23.000                                      |  |  |  |  |  |  |  |
| Quitter Ctrl-Q                                   | L .             | Texte délimité par des tabulations                                     |  |  |  |  |  |  |  |
| Phase Config Mou                                 |                 | Tiger-xml Tenue Coarticulati                                           |  |  |  |  |  |  |  |
| roupes du departement                            | СНМ             | Texte interligne                                                       |  |  |  |  |  |  |  |
| Question<br>[11]                                 |                 | HTML                                                                   |  |  |  |  |  |  |  |
| Valeur                                           |                 | Transcription de texte traditionnel pupe_perception_situee arch        |  |  |  |  |  |  |  |
| [27]                                             |                 | TextGrid Praat                                                         |  |  |  |  |  |  |  |
|                                                  |                 | Liste de mots                                                          |  |  |  |  |  |  |  |
|                                                  |                 | SMIL >                                                                 |  |  |  |  |  |  |  |
|                                                  |                 | Texte des seus titres                                                  |  |  |  |  |  |  |  |
|                                                  |                 | Texte des sous-titres                                                  |  |  |  |  |  |  |  |
|                                                  |                 | Clin Módia                                                             |  |  |  |  |  |  |  |
|                                                  |                 | Media Clin using Scrint                                                |  |  |  |  |  |  |  |
|                                                  |                 | Image depuis une fenêtre ELAN                                          |  |  |  |  |  |  |  |
|                                                  |                 | Filmetrin Image                                                        |  |  |  |  |  |  |  |
|                                                  |                 | Enurarih nuañe"                                                        |  |  |  |  |  |  |  |

 Exportation vers Excel à partir d'un fichier simple

> Texte délimité par des tabulations

## **Exportation depuis ELAN** Deux formats d'exportation vers les tableurs

| 🔀 Exporter en texte délimité par des tabulations                                                                                                    | 🔀 🏂 Exporter en texte délimité par des tabulations                                                        |     |
|----------------------------------------------------------------------------------------------------|----------------------------------------------------------------------------------------------------|-----|
| Exporter le ou les acteurs en texte délimité par des tabulation         Selectionner les acteurs         Regard         Phase Config Mouvement Entre ref1 ref2         Question         Valeur         Select All         Select None | Ins       Exporter le ou les acteurs en texte délimité par des tabulatio         Selectionner les acteurs | 'ns |
| Options de sortie                                                                                                    | Options de sortie                                                                                         |     |
| Limité à l'interval de temps sélectionnée                                                                                                    | 2 Limité à l'interval de temps sélectionnée                                                               |     |
| Ajouter l'offset temps média principal à l'annotation                                                                                                    | Ajouter l'offset temps média principal à l'annotation                                                     |     |
| Exclude tier names from output                                                                                                    | Exclude ther names from output                                                                            |     |
| Colonne séparée pour chaque piste                                                                                                    | ✓ Colonne séparée pour chaque piste                                                                       |     |
| Repeat values of annotations spanning other annotations                                                                                                    | Repeat values of annotations spanning other annotations                                                   |     |
| Only repeat within annotation hierarchies                                                                                                    | Only repeat within annotation hierarchies                                                                 |     |
| Inclure la colonne d'heure pour : Inclure le fongat d'heure :                                                                                                    | Inclure la coloune d'heure pour : Inclure le format d'heure :                                             |     |
| ✓ Temps de départ ✓ hh:mm:ss.ms                                                                                                    | ✓ Temps de départ ✓ hh:mm:ss.ms                                                                           |     |
| rel temps de fin rel ss.msec 3                                                                                                    | ✓ temps de fin ✓ ss.msec                                                                                  |     |
| 🔽 🗹 Durée 🛛 🗆 msec                                                                                                    | 🗹 Durée 🗌 msec                                                                                            |     |
| SMPTE Timecode (hh:mm:ss:ff)                                                                                                    | SMPTE Timecode (hh:mm:ss:ff)                                                                              |     |
| PAL ONTSC (drop frame)                                                                                                    | PAL ONTSC (drop frame)                                                                                    |     |
| OK Fermer                                                                                                    | OK Fermer                                                                                                 |     |

#### CAS A

#### Une ligne de tableau pour chaque case d'un tier

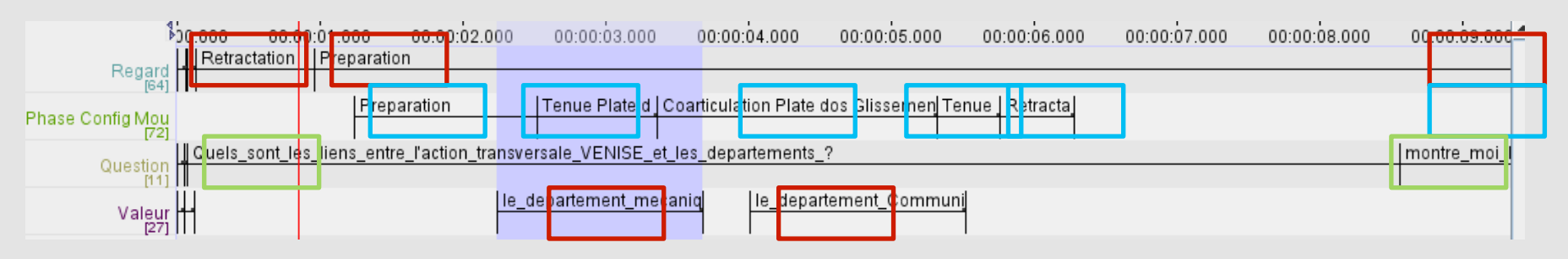

#### CAS B

#### Une ligne de tableau pour chaque plus petit intervalle de temps

| bc.000 00:0<br>Retractation | 0:01.0<br>Prep | 0 00:00:02.0<br>aration | 0    | 00:00:03.000      | (    | 0:00:0  | 4.000 00:00:05.00     | 0    | 0): | :00:06.00 | 0 00:00:07.000 | 00:00:08.000 | 00:00:09.000 |
|-----------------------------|----------------|-------------------------|------|-------------------|------|---------|-----------------------|------|-----|-----------|----------------|--------------|--------------|
| Regard [64]                 |                | Preparation             |      | Tenue Plate d ]   | Coar | iculati | on Plate dos Glisseme | Teru | Je  | Retracta  |                |              |              |
| [72]                        | s_liens        | _entre_l'action_tra     | nsve | <br>sale_VENISE_e | _les | depar   | ements_?              |      |     |           |                |              | montre_moi_l |
| Valeur                      |                |                         | le_d | epartement_me     | aniq |         | le_departement_Com    | nuni | 1   |           |                |              |              |
| [27]                        |                |                         |      |                   |      |         |                       |      |     |           |                |              |              |

| G   | 1 2 3               |                                          | type imports         | ELAN.xlsx - Microsoft Exc | el                            |                       | - = X                                 |
|-----|---------------------|------------------------------------------|----------------------|---------------------------|-------------------------------|-----------------------|---------------------------------------|
|     | Accueil Insertio    | on Mise en page Formu                    | les Dopnées Révision | Affichage Dévelop         | eur                           |                       | 🔞 🗕 📼 🗙                               |
|     |                     |                                          |                      |                           | ise en forme conditionnelle 👻 | <b>∃•</b> ■ Insérer × | Σ · Α ·                               |
|     |                     |                                          |                      | Mara Ma                   | ettre sous forme de tableau 👻 | 🚰 Supprimer 👻         |                                       |
|     | Coller J G I        | <u>s</u> · <u>·</u> · <u>A</u> · <u></u> |                      | 🛛 🗸 % 000 568 498 📑 stj   | yles de cellules 👻            | Format -              | Trier et Rechercher et                |
| Pre | sse-papiers 🕞       | Police 🕞                                 | Alignement 🕞         | Nombre 🕞                  | Style                         | Cellules              | Édition                               |
|     | A32 -               |                                          |                      |                           |                               |                       | 3                                     |
|     | А                   | B C D                                    | E F                  | G H                       |                               | 1                     |                                       |
| 37  | Regard              | 00:01:19.840 79.84                       | 00:01:20.120 80.12   | 00:00:00.280 0.28         | Retractation                  |                       |                                       |
| 38  | Regard              | 00:01:22.280 82.28                       | 00:01:22.520 82.52   | 00:00:00.240 0.24         | Preparation                   |                       |                                       |
| 39  | Regard              | 00:01:22.520 82.52                       | 00:01:23.200 83.2    | 00:00:00.680 0.68         | Tenue Haut                    |                       |                                       |
| 40  | Regard              | 00:01:23.200 83.2                        | 00:01:23.440 83.44   | 00:00:00.240 0.24         | Retractation                  |                       |                                       |
| 41  | Regard              | 00:01:23.680 83.68                       | 00:01:23.960 83.96   | 00:00:00.280 0.28         | Preparation                   |                       |                                       |
| 42  | Regard              | 00:01:23.960 83.96                       | 00:01:25.640 85.64   | 00:00:01.680 1.68         | Tenue Centre                  |                       |                                       |
| 43  | Regard              | 00:01:25.640 85.64                       | 00:01:25.920 85.92   | 00:00:00.280 0.28         | Retractation                  |                       |                                       |
| 44  | Regard              | 00:01:37.280 97.28                       | 00:01:37.600 97.6    | 00:00:00.320 0.32         | Preparation                   | CAC                   | Λ                                     |
| 45  | Regard              | 00:01:37.600 97.6                        | 00:01:39.280 99.28   | 00:00:01.680 1.68         | Tenue Centre                  |                       |                                       |
| 46  | Regard              | 00:01:39.280 99.28                       | 00:01:39.560 99.56   | 00:00:00.280 0.28         | Retractation                  |                       |                                       |
| 47  | Regard              | 00:01:40.480 100.48                      | 00:01:40.800 100.8   | 00:00:00.320 0.32         | Preparation                   |                       |                                       |
| 48  | Regard              | 00:01:40.800 100.8                       | 00:01:42.520 102.52  | 00:00:01.720 1.72         | Tenue Bas                     |                       |                                       |
| 49  | Regard              | 00:01:42.520 102.52                      | 00:01:42.800 102.8   | 00:00:00.280 0.28         | Retractation                  |                       |                                       |
| 50  | Regard              | 00:01:43.400 103.4                       | 00:01:43.680 103.68  | 00:00:00.280 0.28         | Preparation                   |                       |                                       |
| 51  | Regard              | 00:01:43.680 103.68                      | 00:01:44.720 104.72  | 00:00:01.040 1.04         | Tenue Bas                     |                       |                                       |
| 52  | Regard              | 00:01:46.360 106.36                      | 00:01:46.600 106.6   | 00:00:00.240 0.24         | Preparation                   |                       |                                       |
| 53  | Regard              | 00:01:46.600 106.6                       | 00:01:48.400 108.4   | 00:00:01.800 1.8          | Tenue Bas                     |                       |                                       |
| 54  | Regard              | 00:01:48.400 108.4                       | 00:01:48.640 108.64  | 00:00:00.240 0.24         | Retractation                  |                       |                                       |
| 55  | Regard              | 00:01:48.960 108.96                      | 00:01:49.240 109.24  | 00:00:00.280 0.28         | Preparation                   |                       |                                       |
| 56  | Regard              | 00:01:49.240 109.24                      | 00:01:53.840 113.84  | 00:00:04.600 4.6          | Tenue Centre                  |                       |                                       |
| 57  | Regard              | 00:01:53.840 113.84                      | 00:01:54.120 114.12  | 00:00:00.280 0.28         | Retractation                  |                       |                                       |
| 58  | Regard              | 00:01:59.600 119.6                       | 00:01:59.880 119.88  | 00:00:00.280 0.28         | Preparation                   |                       |                                       |
| 59  | Regard              | 00:01:59.880 119.88                      | 00:02:01.560 121.56  | 00:00:01.880 1.88         | Petrostation                  |                       |                                       |
| 60  | Regard              | 00:02:01:360 121:36                      | 00:02:01.840 121.84  | 00:00:00.280 0.28         | Propagation                   |                       |                                       |
| 62  | Regard              | 00:02:13:400 133:4                       | 00:02:15.720 135.72  | 00:00:02 440 2 44         | Topuo Pac                     |                       |                                       |
| 62  | Regard              | 00:02:15:720 135:72                      | 00:02:16.100 136.10  | 00:00:02:440 2:44         | Retractation                  |                       |                                       |
| 64  | Regard              | 00:02:16.680 136.68                      | 00:02:16.960 136.96  | 00:00:00 280 0.28         | Preparation                   |                       |                                       |
| 65  | Phase Config Mouver | ner 00:00:01 240 1 24                    | 00:00:02 520 2 52    | 00:00:01 280 1 28         | Preparation                   |                       |                                       |
| 66  | Phase Config Mouver | ner 00:00:02.520 2.52                    | 00:00:03.360 3.36    | 00:00:00.840 0.84         | Tenue Plate dos Cercle 7      | one Meca              |                                       |
| 67  | Phase Config Mouver | ner 00:00:03.360 3.36                    | 00:00:05.320 5.32    | 00:00:01.960 1.96         | Coarticulation Plate dos      | Glissement            |                                       |
| 68  | Phase Config Mouver | ner 00:00:05.320 5.32                    | 00:00:05.760 5.76    | 00:00:00.440 0.44         | Tenue Plate dos Pose Do       | ot CHM                |                                       |
| 69  | Phase Config Mouver | ner 00:00:05.760 5.76                    | 00:00:06.280 6.28    | 00:00:00.520 0.52         | Retractation                  |                       |                                       |
| 70  | Phase Config Mouver | ner 00:00:11.480 11.48                   | 00:00:12.040 12.04   | 00:00:00.560 0.56         | Preparation                   |                       |                                       |
| 71  | Phase Config Mouven | ner 00:00:12.040 12.04                   | 00:00:14.680 14.68   | 00:00:02.640 2.64         | Tenue Plate dos Cercle Z      | one CHM               |                                       |
| 72  | Phase Config Mouven | ner 00:00:14.680 14.68                   | 00:00:15.720 15.72   | 00:00:01.040 1.04         | Retractation                  |                       |                                       |
| 73  | Phase Config Mouver | ner 00:00:19.720 19.72                   | 00:00:22.480 22.48   | 00:00:02.760 2.76         | Preparation                   |                       |                                       |
| 74  | Phase Config Mouver | ner 00:00:22.480 22.48                   | 00:00:22.920 22.92   | 00:00:00.440 0.44         | Tenue Plate dos Montre        | Grp PS                |                                       |
| 75  | Phase Config Mouver | ner 00:00:22.920 22.92                   | 00:00:24.160 24.16   | 00:00:01.240 1.24         | Coarticulation Plate dos      | Glissement Zone       | CHM                                   |
| 76  | Phase Config Mouver | ner 00:00:24.160 24.16                   | 00:00:25.120 25.12   | 00:00:00.960 0.96         | Tenue Plate dos Montre        | Grp AMI               |                                       |
| 77  | Phase Config Mouver | ner 00:00:25.120 25.12                   | 00:00:26.280 26.28   | 00:00:01.160 1.16         | Coarticulation Plate dos      |                       |                                       |
| 78  | Phase Config Mouver | ner 00:00:26.280 26.28                   | 00:00:26.880 26.88   | 00:00:00.600 0.6          | Tenue Plate dos Glissem       | ent Zone CHM          |                                       |
| 79  | Phase Config Mouver | ner 00:00:28.000 28.0                    | 00:00:29.640 29.64   | 00:00:01.640 1.64         | Tenue Plate dos Montre        | Grp LIR               |                                       |
| 80  | Phase Config Mouven | ner 00:00:29.640 29.64                   | 00:00:30.240 30.24   | 00:00:00.600 0.6          | Tenue Glissement Zone         | CHM                   |                                       |
| Dra | CAS A CAS           | B                                        |                      |                           |                               |                       |                                       |
|     |                     |                                          |                      |                           |                               |                       | · · · · · · · · · · · · · · · · · · · |

| G   |                 | ) <del>+</del> |                        |                 |              | type impor     | ts ELAN.xlsx - Micr | osoft Excel          |                                                     | _ = ×           |
|-----|-----------------|----------------|------------------------|-----------------|--------------|----------------|---------------------|----------------------|-----------------------------------------------------|-----------------|
|     | Accueil Ir      | nsertion Mis   | een page Fo            | ormules Dop     | nées Révisi  | on Affichage   | Développeur         |                      |                                                     | 🔞 – 📼 🗙         |
|     | Cali            | bri • 11       |                        |                 |              | Standard       |                     |                      | 📑 Insérer τ Σ τ 🦣                                   |                 |
|     | Coller          | 7 8 -          |                        |                 |              | STR - 94 000 S |                     | me Mettre sous forme | Styles de                                           |                 |
| Des |                 |                |                        |                 |              |                | conditionne         | lle * de tableau *   | cellules * Format * 2 * filtrer * sélectionner *    |                 |
| Pre | sse-papiers (a) | Police         | 10 To man at           | Aligneme        | ent 🎯        | Nombre         | 9                   | Style                | Cellules Edition                                    |                 |
|     | AI              | • (            | J <sub>×</sub> Temps d | e depart - nn:n | nm:ss.ms     | -              |                     |                      |                                                     |                 |
|     | А               | B<br>Temps de  | C                      | D               | E            | F              | G                   | H<br>Phase Config    | I                                                   |                 |
|     | Temps de départ | départ -       | temps de fin           | - temps de fin  | - Durée -    | Durée -        |                     | Mouvement            |                                                     |                 |
| 1   | - hh:mm:ss.ms   | ss.msec        | hh:mm:ss.ms            | ss.msec         | hh:mm:ss.ms  | s ss.msec      | Regard              | Entite ref1 ref2     | Question                                            | Valeur          |
| 2   | 00:00:00.000    | 0.0            | 00:00:00.066           | 0.066           | 00:00:00.066 | 0.066          | Phase Direction     |                      |                                                     |                 |
|     |                 |                |                        |                 |              |                |                     |                      | Quels_sont_les_liens_entre_l'action_transversale_CO | PT              |
| 3   | 00:00:00.066    | 0.066          | 00:00:00.071           | 0.071           | 00:00:00.005 | 0.0050         | Tenue Bas           |                      | E_et_les_groupes_de_CHM ?                           | geste_et        |
| 4   | 00:00:00.071    | 0.071          | 00:00:00.138           | 0.138           | 00:00:00.067 | 0.067          | Retractation        |                      |                                                     |                 |
| 5   | 00:00:00.138    | 0.138          | 00:00:00.960           | 0.96            | 00:00:00.822 | 0.822          | Retractation        |                      |                                                     | 13              |
| 6   | 00:00:00.960    | 0.96           | 00:00:13.640           | 13.64           | 00:00:12.680 | 12.68          | Preparation         |                      |                                                     | _               |
|     |                 |                |                        |                 |              |                |                     | Tenue Plate dos      |                                                     | voici_le_d      |
| 7   | 00:00:13.640    | 13.64          | 00:00:14.640           | 14.64           | 00:00:01.000 | 1.0            | Tenue Bas           | Cercle Zone CHM      | montre_moi_le_departement_CHM                       | hine_qui_       |
|     |                 |                |                        |                 |              |                |                     |                      |                                                     | voici_le_d      |
| 8   | 00:00:14.640    | 14.64          | 00:00:14.920           | 14.92           | 00:00:00.280 | 0.28           | Retractation        |                      | montre_moi_le_departement_CHM                       | hine_qui_       |
|     | 00.00.20 480    | 20.49          | 00.00.21 480           | 21.49           | 00.00.01 000 | 1.0            | Proparation         | Proparation          | Quals sont las groupes du departement CHM           | le_departe      |
| -   | 00.00.20.480    | 20.46          | 00.00.21.480           | 21.40           | 00.00.01.000 | 1.0            | Preparation         | Preparation          | Queis_sont_les_groupes_du_departement_enw           | le departe      |
| 10  | 00:00:22.240    | 22.24          | 00:00:22.720           | 22.72           | 00:00:00.480 | 0.48           | Retractation        |                      | Quels_sont_les_groupes_du_departement_CHM           | tuee            |
|     |                 |                |                        |                 |              |                |                     |                      |                                                     | le_departe      |
| 11  | 00:00:22.720    | 22.72          | 00:00:22.960           | 22.96           | 00:00:00.240 | 0.24           | Preparation Bas     |                      | Quels_sont_les_groupes_du_departement_CHM           | tuee            |
| 12  | 00:00:22.960    | 22.96          | 00:00:24.320           | 24.32           | 00:00:01.360 | 1.36           | Tenue Bas           |                      | Quels_sont_les_groupes_du_departement_CHM           |                 |
| 12  | 00.00.24.220    | 24.22          | 00-00-24 560           | 24.56           | 00.00.00 240 | 0.24           | Detractation        | Tenue Plate dos      | Quals cont los groupes du departement CUN           | arabitaatu      |
| 13  | 00:00:24.320    | 24.32          | 00:00:24.360           | 24.30           | 00:00:00.240 | 0.24           | Preparation         | Montre Grp Alvir     | Quels_sont_les_groupes_du_departement_CHM           | architectu      |
| 15  | 00:00:25.440    | 25.44          | 00:00:26.440           | 26.44           | 00:00:01.000 | 1.0            | Tenue Bas           |                      | Quels sont les groupes du departement CHM           | architeeta      |
| 16  | 00:00:26.760    | 26.76          | 00:00:27.760           | 27.76           | 00:00:01.000 | 1.0            | Preparation         |                      | Quels_sont_les_groupes_du_departement_CHM           |                 |
| 17  | 00:00:30.320    | 30.32          | 00:00:30.560           | 30.56           | 00:00:00.240 | 0.24           | Retractation        | Retractation         | Quels_sont_les_groupes_du_departement_CHM           |                 |
|     |                 |                |                        |                 |              |                |                     |                      | Quel_est_le_lien_entre_les_groupes_et_le_departem   | en              |
| 18  | 00:00:36.240    | 36.24          | 00:00:36.520           | 36.52           | 00:00:00.280 | 0.28           | Preparation         | Preparation          | t                                                   | un_depart       |
| 10  | 00.00.26 520    | 26.52          | 00.00.37 840           | 27.94           | 00-00-01 220 | 1 22           | Topuo Contro        |                      | QueI_est_Ie_lien_entre_les_groupes_et_le_departem   | en<br>un depart |
| 19  | 00.00:30.520    | 50.32          | 00:00:37.840           | 57.84           | 00:00:01.320 | 1.32           | renue centre        | Tenue Plate          | Quel est le lien entre les grounes et le departem   | en den depart   |
| 20  | 00:00:37.840    | 37.84          | 00:00:38.040           | 38.04           | 00:00:00.200 | 0.2            | Retractation        | paume Inabouti       | t                                                   | un depart       |
|     |                 |                |                        |                 |              |                |                     | Coarticulation       | Quel_est_le_lien_entre_les_groupes_et_le_departem   | en par_exem     |
| 21  | 00:00:38.520    | 38.52          | 00:00:38.720           | 38.72           | 00:00:00.200 | 0.2            | Preparation         | Plate dos            | t                                                   | achine          |
|     |                 |                |                        |                 |              |                |                     |                      | Quel_est_le_lien_entre_les_groupes_et_le_departem   | en              |
| 22  | 00:00:38.720    | 38.72          | 00:00:40.600           | 40.6            | 00:00:01.880 | 1.88           | Tenue Bas           |                      | t .                                                 |                 |
| 22  | 00:00:40 600    | 40.6           | 00:00:43 300           | 12.2            | 00:00:02 600 | 2.6            | Topuo Haut          |                      | Quei_est_le_lien_entre_les_groupes_et_le_departem   | en              |
| 23  | 00.00.40.000    | 40.0           | 00:00:43.200           | 43.2            | 00:00:02.000 | 2.0            | renue Haut          |                      | Quel est le lien entre les grounes et le departem   | en              |
| 24  | 00:00:43.200    | 43.2           | 00:00:43.480           | 43.48           | 00:00:00.280 | 0.28           | Retractation        | Retractation         | t                                                   |                 |
| 14  |                 |                |                        |                 |              |                |                     |                      |                                                     | AT AL           |
| Pré | it 🔚            |                |                        |                 |              |                |                     |                      |                                                     |                 |

#### Exportation à partir de fichiers multiples (plusieurs fichiers en même temps)

| 🕱 ELAN                                  |                                                 |
|-----------------------------------------|-------------------------------------------------|
| Fichier Edition Annotation Acteur Type  | <u>echercher Affichage Options Fenêtre Aide</u> |
| Nouveau Ctrl-N                          |                                                 |
| Ouvrir Ctrl-O                           |                                                 |
| Ouvrir un fichier récent                |                                                 |
| Fermer                                  |                                                 |
| Enregistrer                             |                                                 |
| Enregistrer sous                        |                                                 |
| Enregistrer sous Template               |                                                 |
| Enregistrer Sélection sous .eaf         |                                                 |
| Fusionners les Transcriptions           |                                                 |
| Enregistrement automatique              |                                                 |
| Propriétés de la page                   |                                                 |
| Aperçu avant impression                 |                                                 |
| Imprimer                                |                                                 |
| Multiple File Processing                |                                                 |
| Exporter vers                           |                                                 |
| Exporter fichiers multiples en tant que | Texte délimité par des tabulations              |
| Importer                                | Liste d' <u>a</u> nnotations                    |
| Quitter n                               | Liste de <u>m</u> ots                           |
|                                         | Selected Tiers as EAF                           |
|                                         |                                                 |
|                                         |                                                 |
|                                         |                                                 |
|                                         |                                                 |
|                                         |                                                 |
|                                         |                                                 |
|                                         |                                                 |
|                                         |                                                 |
|                                         |                                                 |
|                                         |                                                 |
|                                         |                                                 |
|                                         |                                                 |

#### **Sélection des fichiers**

| Z Choisir les dossiers et les fichiers pour une recherche multi-fichie                                                                                                    | rs 🔀                                                                                                    |
|----------------------------------------------------------------------------------------------------|----------------------------------------------------------------------------------------------------|
| Rechercher dans: 🗂 Tals 💿 🖬 🛱 🗂 🐯 🖿                                                                                                    | Fichiers sélectionnés :                                                                                                    |
| ASL indeleine-xpol-16-2_04_15.eaf<br>gestualite.eaf indeleine-xpol-18-2_06_10.eaf<br>Isf.eaf indeleine-xpol-21-2_09_16.eaf<br>madeleine-xpol-08-1_06_04.eaf madeleine-xpol-24-3_00_28.eaf<br>madeleine-xpol-09-1_07_15.eaf<br>madeleine-xpol-10-1_09_03.eaf<br>madeleine-xpol-12-1_11_13.eaf<br>madeleine-xpol-12-01_02.eaf<br>madeleine-xpol-14-2_02_06.eaf | C:\Tals\madeleine-xpol-08-1_06_04.eaf<br>C:\Tals\madeleine-xpol-09-1_07_15.eaf<br>C:\Tals\madeleine-xpol-10-1_09_03.eaf<br>C:\Tals\madeleine-xpol-12-1_11_13.eaf<br>C:\Tals\madeleine-xpol-13-2_01_02.eaf<br>C:\Tals\madeleine-xpol-14-2_02_06.eaf<br>C:\Tals\madeleine-xpol-16-2_04_15.eaf<br>C:\Tals\madeleine-xpol-18-2_06_10.eaf<br>C:\Tals\madeleine-xpol-21-2_09_16.eaf<br>C:\Tals\madeleine-xpol-24-3_00_28.eaf |
| Nom de fichier : (-xpol-21-2_09_16.eaf" "madeleine-xpol-24-3_00_28.eaf")<br>Fichiers du type : Eaf files (*eaf)                                                                                                    |                                                                                                    |
|                                                                                                    | OK Annuler                                                                                                    |

#### 🎗 Exporter en texte délimité par des tabulations

Exporter le ou les acteurs en texte délimité par des tabulations

| - | Selec | tionner les acteurs    |   |
|---|-------|------------------------|---|
|   | ~     | OBS-sit                | - |
|   | ~     | OBS-exp                | = |
|   | ~     | MOT-add                |   |
|   | ~     | MOT-gpx                |   |
|   | ~     | CHI-xpnt               |   |
|   | ~     | CHI-act                | - |
|   | ~     | Select All Select None |   |

#### Options de sortie

- Limité à l'interval de temps sélectionnée
- ☑ Ajouter l'offset temps média principal à l'annotation
- Exclude tier names from output
- 🖌 Colonne séparée pour chaque piste
  - Repeat values of annotations spanning other annotations
  - Only repeat within annotation hierarchies
- Include file name column
- 🖌 Include file path column

Inclure la colonne d'heure pour :

- 🖌 Temps de départ
- 🖌 temps de fin
- 🖌 Durée

✓ hh:mm:ss.ms✓ ss.msec

Fermer

Inclure le format d'heure :

msec

OK

SMPTE Timecode (hh:mm:ss:ff)

PAL ONTSC (drop frame)

#### Même interface que précédemment mais tous les acteurs possibles

1

Ctrl+Maj-F

Rechercher Affichage Options Fenêtre Aide

Rechercher (et remplacer)... Find and Replace in Multiple Files...

**Rechercher EAF multiples** 

🎾 ELAN

Fichier Edition Annotation Acteur Type

## Extraction en utilisant les fonctions de recherche

| Recherche <u>s</u> tructure<br>Aller à | e de plusieurs eaf Ctrl+Alt+Maj-F    |                         |                             |          |   |
|----------------------------------------|--------------------------------------|-------------------------|-----------------------------|----------|---|
|                                        | Rechercher fichier eaf               |                         |                             |          |   |
|                                        | Substring Search Single Layer Search | h Multiple Layer Search |                             |          |   |
| Annotation                             | Domain: 10 eaf files                 |                         | Define                      | e Domain | 2 |
|                                        | Query History: < >                   |                         |                             | $\leq$   |   |
|                                        | Annotation                           |                         | ▼ substring match           |          |   |
|                                        | Find                                 |                         | All Tiers                   |          |   |
|                                        | #hits : 0                            |                         |                             |          |   |
|                                        | #annotations with a hit : 0          |                         |                             |          |   |
|                                        | #annotations investigated : 0        |                         |                             |          |   |
|                                        |                                      | 2                       | Search Domain               |          |   |
|                                        |                                      | Sp                      | pecify new domain           | 3        |   |
|                                        |                                      |                         | New Domain                  |          |   |
|                                        |                                      |                         | New Domain from IMDI Search |          |   |
|                                        |                                      | Se                      | elect an existing domain    |          |   |
|                                        |                                      | A                       | nae                         |          |   |
|                                        |                                      | Ta Ta                   | iadeleine-Tais<br>als       |          |   |
|                                        |                                      |                         |                             |          |   |
|                                        |                                      |                         |                             |          |   |
|                                        |                                      |                         |                             |          |   |

#### Résultats de recherche et sauvegarde

|          | Recherc                   | her fichier eaf  |                |                                        |                          |                                                                                                    |                                                                                                    |                          |                   |                                                                                                    |                   |                |                   |          |              |         |               |           |
|----------|---------------------------|------------------|----------------|----------------------------------------|--------------------------|----------------------------------------------------------------------------------------------------|----------------------------------------------------------------------------------------------------|--------------------------|-------------------|----------------------------------------------------------------------------------------------------|-------------------|----------------|-------------------|----------|--------------|---------|---------------|-----------|
|          | Substring                 | Search Sing      | e Laver Search | Multiple Lav                           | ver Search               | 1                                                                                                    |                                                                                                    |                          |                   |                                                                                                    |                   |                |                   |          |              |         |               |           |
|          | Domai                     | n: 10 eaf files  | 3              |                                        |                          |                                                                                                    |                                                                                                    |                          |                   |                                                                                                    |                   |                |                   | D        | efine Domain |         |               |           |
|          | Query                     | History:         | < >            |                                        |                          |                                                                                                    |                                                                                                    |                          |                   |                                                                                                    |                   |                |                   |          |              |         |               |           |
|          | Mode:                     | Annotation       |                |                                        |                          | -                                                                                                    | case insensitive                                                                                                    |                          |                   |                                                                                                    | - substring       | match          |                   |          | -            |         |               |           |
|          | F                         | Find doudo       | u              |                                        |                          |                                                                                                    |                                                                                                    |                          |                   |                                                                                                    |                   |                | ier Name: Cl      | HI       | •            |         |               |           |
|          | #hits<br>#annot<br>#annot | ations with a h  | :<br>it :      | 26<br>25<br>31                         |                          |                                                                                                    |                                                                                                    |                          |                   |                                                                                                    |                   |                |                   |          |              |         |               |           |
|          | #annot                    | auons nivesug    | ateu . 132     | 51                                     |                          |                                                                                                    |                                                                                                    |                          |                   |                                                                                                    |                   |                |                   |          |              |         |               |           |
|          |                           |                  |                |                                        |                          |                                                                                                    |                                                                                                    | hit1 - 26 of 26          |                   |                                                                                                    |                   |                |                   |          |              |         |               |           |
|          |                           |                  |                |                                        | sa r                     | naman s@fs µ                                                                                                    | <i>leure</i> donner u                                                                                                    | in <b>doudou</b> . d     | doudou p          | our Madeleine                                                                                                    | e.                |                |                   |          |              |         |               |           |
| art opi  | ions                      |                  |                |                                        |                          | da                                                                                                    | onner un doudou .                                                                                                    | doudou pou               | ur Madelı         | eine . <con(s< th=""><th>oler)&gt;&gt; [//] yy :</th><th>consoler .</th><th></th><th></th><th></th><th></th><th></th><th></th></con(s<>         | oler)>> [//] yy : | consoler .     |                   |          |              |         |               |           |
| t optio  | ns                        |                  |                |                                        |                          |                                                                                                    |                                                                                                    |                          |                   |                                                                                                    |                   |                |                   |          |              |         |               |           |
| cluded   | ilo namo /                | column           |                |                                        |                          |                                                                                                    |                                                                                                    |                          |                   |                                                                                                    |                   |                |                   |          |              |         |               |           |
| iclude 1 | file path co              | olumn            |                |                                        |                          |                                                                                                    |                                                                                                    |                          |                   |                                                                                                    |                   |                |                   |          |              |         |               |           |
| format   | t:                        |                  |                |                                        |                          |                                                                                                    |                                                                                                    |                          |                   |                                                                                                    |                   |                |                   |          |              |         |               |           |
| ) ms     |                           |                  |                |                                        |                          |                                                                                                    |                                                                                                    |                          |                   |                                                                                                    |                   |                |                   |          |              |         |               |           |
| ec.      | ms                        |                  |                |                                        |                          |                                                                                                    |                                                                                                    |                          |                   |                                                                                                    |                   |                |                   |          |              |         |               |           |
| t and o  | rder colur                | nns              |                |                                        |                          |                                                                                                    |                                                                                                    |                          |                   |                                                                                                    |                   |                |                   |          |              |         |               |           |
| nnotatio | on HitPo                  | ositionInAn<br>₽ | HitLength      | HitNumbe                               | erinAnAr                 | notationBeg                                                                                                    | i AnnotationEnd                                                                                                    | AnnotationE              | DuraH             | itPositionInTie                                                                                                    | r TierNan         | ne T           | ierType<br>🖌      | LeftCont | ext Right    | Context | Transcription | <u>nN</u> |
|          |                           |                  |                |                                        |                          |                                                                                                    |                                                                                                    |                          |                   |                                                                                                    |                   |                |                   |          |              |         |               |           |
|          |                           |                  |                |                                        |                          |                                                                                                    |                                                                                                    | ок                       |                   |                                                                                                    |                   |                |                   |          |              |         |               |           |
|          |                           |                  |                | ah [>>] / ah                           | h (.) là tu e            | es assise <sur< td=""><td>euh&gt;&gt; [//] sur mo</td><td>in doudou . p</td><td>oeux ram</td><td>hasser <les det<="" td=""><td>1x&gt;&gt; [&gt;&gt;] .</td><td></td><td></td><td></td><td></td><td></td><td></td><td></td></les></td></sur<> | euh>> [//] sur mo                                                                                                    | in doudou . p            | oeux ram          | hasser <les det<="" td=""><td>1x&gt;&gt; [&gt;&gt;] .</td><td></td><td></td><td></td><td></td><td></td><td></td><td></td></les>                 | 1x>> [>>] .       |                |                   |          |              |         |               |           |
|          | e+que i(e                 | ) devrais donr   | er. je te pou  | <i>ça i</i> eun an i<br>rrais de l'eau | num Maru<br>1 à laver (. | ne elle avait e<br>) de l' eau à l:                                                                                                    | orase un≁peu mo<br>aver pour mon pe                                                                                                    | in doudou<br>itit doudou | tx .<br>∋t+puis q | uelque+chose                                                                                                    | comme ca .        |                |                   |          |              |         |               |           |
|          |                           | ,                |                |                                        |                          | , petit panier                                                                                                    | <i>pour toi</i> . <un pe<="" td=""><td>tit doudou&gt;&gt; [/</td><td>/] un peti</td><td>it doudou pour</td><td>[/] pour [/] po</td><td>ur [/] pour to</td><td>i. <i>tiens</i>.</td><td></td><td></td><td></td><td></td><td></td></un> | tit doudou>> [/          | /] un peti        | it doudou pour                                                                                                    | [/] pour [/] po   | ur [/] pour to | i. <i>tiens</i> . |          |              |         |               |           |
|          |                           |                  |                | un petit panie                         | er pour toi              | . <un di<="" petit="" td=""><td>oudou&gt;&gt; [/] un pe</td><td>tit <b>doudou</b> pou</td><td>ur [/] pou</td><td>r [/] pour [/] po</td><td>ur toi . tiens</td><td></td><td></td><td></td><td></td><td></td><td></td><td></td></un>           | oudou>> [/] un pe                                                                                                    | tit <b>doudou</b> pou    | ur [/] pou        | r [/] pour [/] po                                                                                                    | ur toi . tiens    |                |                   |          |              |         |               |           |
|          |                           |                  |                |                                        |                          |                                                                                                    | tiens . <                                                                                                    | le doudou>> [·           | <] pour t         | oi . <i>et le rose</i>                                                                                                    | il est pour moi   |                |                   |          |              |         |               |           |
|          |                           |                  |                |                                        |                          |                                                                                                    | c'est là . un pe                                                                                                    | tit <b>doudou</b> orar   | inge pou          | r [/] pour Côme                                                                                                    | e, oui,           |                |                   |          |              |         |               |           |
|          |                           |                  |                |                                        |                          |                                                                                                    | <i>oui</i> , un gro                                                                                                    | )s doudou .a             | attends j(        | (e) lui défais <s< td=""><td>ion [//] sa crav</td><td>'ate&gt;&gt; [&gt;&gt;] .</td><td></td><td></td><td></td><td></td><td></td><td></td></s<> | ion [//] sa crav  | 'ate>> [>>] .  |                   |          |              |         |               |           |
|          |                           |                  |                |                                        |                          |                                                                                                    |                                                                                                    |                          |                   |                                                                                                    |                   |                |                   |          |              |         |               |           |
|          |                           |                  |                |                                        |                          |                                                                                                    |                                                                                                    |                          |                   |                                                                                                    |                   |                |                   |          |              |         |               |           |

C:\Tals\recherche2.txt - Notepad++

Eichier Edition Recherche Affichage Encodage Langage Paramétrage Macro Exécution TextFX Compléments Documents

#### **Récupération des résultats**

|                                                                                                    |                                                                                                    |                       | <b>a</b> V                       |                             |            |                |                         |                      |                                                                                                    |                       |                     |
|----------------------------------------------------------------------------------------------------|----------------------------------------------------------------------------------------------------|-----------------------|----------------------------------|-----------------------------|------------|----------------|-------------------------|----------------------|----------------------------------------------------------------------------------------------------|-----------------------|---------------------|
| 🚍 T1.txt 🗶 🚍 T2.txt 🗶 🚍 T3.txt 🗶 🔚 recherche1 🗶 🔚 recherche2.txt 🗵                                                                           |                                                                                                    |                       |                                  |                             |            |                |                         |                      |                                                                                                    |                       |                     |
| 1 "Annotation" "HitPositionInAnnotation" "HitLength" "Hit                                                                                    |                                                                                                    |                       |                                  | Classeur1 - Microsoft Excel |            |                |                         |                      |                                                                                                    |                       |                     |
| 2                                                                                                    | (F) 1 2                                                                                                    | 3                     |                                  |                             |            | Clubbeari      | WIEFOSOTE EXCEL         |                      |                                                                                                    |                       | = 0 x               |
| 3 "donner un doudou . " 11 6 1 297.038 299.605 2.567                                                                                         | Accueil                                                                                                    | Insertion M           | lise en page 🛛 Formules          | s Doppées                   | Révision   | Affichage      | Développeur             |                      |                                                                                                    |                       | 🕜 🗕 🗖 🗙             |
| 4 "doudou pour Madeleine . " 1 6 1 299.605 301.855 2.25                                                                                      |                                                                                                    | S                     | M                                | E                           | R          | N              |                         |                      | n l Perstauforum                                                                                            | <b>T</b> . A          |                     |
| 5 "negis donner un doudou pour Madeleine . " 17 6 1 312.                                                                                     | ~ ~                                                                                                    | Calibri 🔹             | 11 · A A = =                     | = = >>                      | 📑 Sta      | ndard          | -                       |                      | Be inserer *                                                                                                |                       |                     |
| 5 "newis donne un doudou <awis>&gt; [/] awis Hadeleine . " 15<br/>7 "newis weux (won doudou&gt;&gt; [&gt;&gt;] " 17 6 1 778 488 779 1</awis> | - <u>-</u> <u>-</u>                                                                                                    |                       |                                  |                             |            |                | <u>25</u>               |                      | 🚩 🛛 🎬 Supprimer 👻                                                                                           |                       |                     |
| 8 "lafts veux mon doudou . " 16 6 1 911.935 914.43 2.49                                                                                      | Coller 🦪                                                                                                    | G <u>I</u> <u>S</u> - | - 🔗 • 🗛 • 📄 🚍 📲                  |                             | · 🔤 🔻 🛛 🛒  | ~ % 000 58 4   | Mise en forme Mettre    | e sous forme. Style: | s de 👘 Format 🛪                                                                                             | filtrer v célection   | ner et              |
| 9 " <e@fs doudou="" mon="" veux="">&gt; [&lt;] !" 16 6 1 964.121 965.918</e@fs>                                                              | Brassa papiars E                                                                                                    | Dolico                |                                  | Alignament                  | 6          | Nombra         | G Conditionnelle de     | da centra            | Callular                                                                                                    | Édition               | inter -             |
| 10 "a@fs prends mon doudou . " 17 6 1 1280.275 1283.893                                                                                      | [Presse-papiers **]                                                                                                    | Police                | · · · ·                          | Angriement                  |            | NUMBLE         |                         | ie -                 | Cellules                                                                                                    | Edition               |                     |
| 11 "avec mon doudou ? " 10 6 1 1397.775 1401.963                                                                                             | A1                                                                                                    | <b>-</b> ( )          | <i>f</i> <sub>≈</sub> Annotation |                             |            |                |                         |                      |                                                                                                    |                       | *                   |
| 12 " <mon doudou="">&gt; [&gt;&gt;] ! " 6 6 1 1741.133 1742.086</mon>                                                                        | Δ                                                                                                    | R                     | C D                              | F                           | F          | G              | н                       |                      | K I                                                                                                    | M                     | N O                 |
| 13 "U [=! geint] nedis veux mon doudou . " 29 6 1 1837.575                                                                                   | 1                                                                                                    |                       | Law atta                         | - Anne station D            |            | C Annatation C |                         | TierTure             | Lafectanta de Dialator                                                                                      | atau Tananiatia Ta    |                     |
| 14 " <egis doudou="" mon="" veux="">&gt; [&lt;] ." 15 6 1 1045.025 1047</egis>                                                               | 1 Annotation                                                                                                    | HIPOSICIONITHIC       | Length Hitivumberi               | rAnnotationB                | Annotation | E AnnotationL  | Hitpositionir Herivarne | heriype              | LeftContext RightCo                                                                                         | ntex transcription in | anscriptionName     |
| 16 "est parc(e)+que <veut dorm(ir)="">&gt; [///] elle veut un doudou</veut>                                                                  | 2                                                                                                    |                       |                                  |                             |            |                |                         |                      |                                                                                                    |                       |                     |
| 17 "il est où son doudou à elle ? " 15 6 1 2654.232                                                                                          | 3 donner un de                                                                                                    | 11                    | 6 1                              | 297.038                     | 299.605    | 2.567          | 40 CHI                  | orthography          | sa maman ε <mark>(</mark> doudou                                                                            | pourC:\Tals\madem     | adeleine-xpol-12-1  |
| 18 "c'est Marie qui m' a donné mon doudou . " 32 6 1 162.                                                                                    | 4 doudou pour                                                                                                    | 1                     | 6 1                              | 299.605                     | 301.855    | 2.25           | 41 CHI                  | orthography          | donner un di <con(so< th=""><th>ler)&gt;C:\Tals\madem</th><th>adeleine-xpol-12-1</th></con(so<>             | ler)>C:\Tals\madem    | adeleine-xpol-12-1  |
| 19 "mon doudou . " 5 6 1 1077.52 1079.113 1.593 146                                                                                          | 5 na@fs donn                                                                                                    | 17                    | 6 1                              | 312.253                     | 317.825    | 5.572          | 44 CHI                  | orthography          | <consoler>&gt; tiens .</consoler>                                                                           | C:\Tals\madum         | adeleine-xpol-12-1  |
| 20 "z@fs ai laissé mon doudou par+terre pour je puisse faire le                                                                              | 6 no@fc donn                                                                                                    | 16                    | 6 1                              | 222.202                     | 270 70     | 5.676          | 46 CHI                  | orthography          | tions                                                                                                    | C:\Tals\mad           | adalaina yool 12.1  |
| 21 "an (.) 1a tu es assise «sur eun»» [//] sur mon doudou . "                                                                                | o ne@is donin                                                                                                    | 10                    |                                  | 322.202                     | 327.878    | 3.070          | 40 CHI                  | orthography          | dens. yyyyyy                                                                                                |                       | adeleme-pol-12-1    |
| 23 "je te nourrais de l'eau à laver (.) de l'eau à laver nour                                                                                | / nə@fs veux                                                                                                    | 1/                    | 6 1                              | //8.488                     | //9./12    | 1.224          | 68 CHI                  | orthography          | <l@fs a="" quoi="" th="" toucl="" ça<=""><th>C:\Tals\mad(m)</th><th>adeleine-xpol-12-1</th></l@fs>          | C:\Tals\mad(m)        | adeleine-xpol-12-1  |
| 24 " <un doudou="" petit="">&gt; [/] un petit doudou pour [/] pour [/] po</un>                                                               | 8 lə@fs veux r                                                                                                    | 16                    | 6 1                              | 911.935                     | 914.43     | 2.495          | 77 CHI                  | orthography          | papa et mar Boucle_                                                                                         | d_or C:\Tals\mad(m)   | adeleine-xpol-12-1  |
| 25 " <un doudou="" petit="">&gt; [/] un petit doudou pour [/] pour [/] po</un>                                                               | 9 <e@fs i<="" th="" veux=""><th>16</th><th>6 1</th><th>964.121</th><th>965.918</th><th>1.797</th><th>79 CHI</th><th>orthography</th><th>Boucle_d_or l@fs est</th><th>là seC:\Tals\mad(ma</th><th>adeleine-xpol-12-1</th></e@fs> | 16                    | 6 1                              | 964.121                     | 965.918    | 1.797          | 79 CHI                  | orthography          | Boucle_d_or l@fs est                                                                                        | là seC:\Tals\mad(ma   | adeleine-xpol-12-1  |
| 26 " <le doudou="">&gt; [&lt;] pour toi ." 5 6 1 1563.748 1564</le>                                                                          | 10 a@fs prends                                                                                                    | 17                    | 6 1                              | 1280.275                    | 1283.893   | 3.618          | 103 CHI                 | orthography          | auelau'un il 0.                                                                                             | C:\Tals\mad(m)        | adeleine-xpol-12-1  |
| 27 "un petit doudou orange pour [/] pour Côme . " 10 6 1                                                                                     | 11 avec mon do                                                                                                    | 10                    | 6 1                              | 1397 775                    | 1/01 963   | / 188          | 120 CHI                 | orthography          | le chien ne @vv où ce                                                                                       | nel(C·\Tals\madum     | adeleine-ypol-12-1  |
| 28 "un gros doudou . " 9 6 1 1703.273 1707.558 4.28                                                                                          | 12 cmon doudo                                                                                                    | -                     | 6 1                              | 1741 122                    | 1742.006   | 0.052          | 124 CHI                 | orthography          | ancomblo montro                                                                                             | à M Ci\Tals\madim     | adeleine spol 12 1  |
| 23                                                                                                    |                                                                                                    | 0                     | 0 1                              | 1741.155                    | 1742.060   | 0.555          | 104 CHI                 | orthography          | ensemble. montre                                                                                            | a w c. (rais (maurin  | adeleme-spoi-12-1   |
|                                                                                                    | 13 U [=! geint] n                                                                                                    | 29                    | 0 1                              | 1837.575                    | 1840.571   | 2.996          | 197 CHI                 | ortnograpny          | <iviariaguetti <e@fs="" th="" v<=""><th>eux i C:\Tais\madim</th><th>adeleine-xpoi-12-1</th></iviariaguetti> | eux i C:\Tais\madim   | adeleine-xpoi-12-1  |
|                                                                                                    | 14 <e@fs i<="" th="" veux=""><th>16</th><th>6 1</th><th>1845.625</th><th>1847.366</th><th>1.741</th><th>198 CHI</th><th>orthography</th><th>0 [=! geint] n 0 .</th><th>C:\Tals\mad(ma</th><th>adeleine-xpol-12-1</th></e@fs>    | 16                    | 6 1                              | 1845.625                    | 1847.366   | 1.741          | 198 CHI                 | orthography          | 0 [=! geint] n 0 .                                                                                          | C:\Tals\mad(ma        | adeleine-xpol-12-1  |
| Normal text file length : 5832 lines : 29 Ln : 29 Col : 1                                                                                    | 15 @fs donnei                                                                                                    | 16                    | 6 1                              | 2200.043                    | 2204.821   | 4.778          | 217 CHI                 | orthography          | <le chien="">&gt; [ soigner</le>                                                                            | . C:\Tals\madem       | adeleine-xpol-12-1_ |
|                                                                                                    | 16 est parc(e)+c                                                                                                    | 53                    | 6 1                              | 2648.962                    | 2652.553   | 3.591          | 443 CHI                 | orthography          | veux une couil est où                                                                                       | son C:\Tals\madima    | adeleine-xpol-14-2  |
|                                                                                                    | 17 il est où son                                                                                                    | 15                    | 6 1                              | 2654.232                    | 2657.035   | 2.803          | 444 CHI                 | orthography          | est parc(e)+c xx [<].                                                                                       | C:\Tals\madem         | adeleine-xpol-14-2  |
|                                                                                                    | 18 c'est Marie g                                                                                                    | 32                    | 6 1                              | 162.94                      | 166.61     | 3.67           | 11 CHI                  | orthography          | hum, kangou                                                                                                 | ou, C:\Tals\madum     | adeleine-xpol-18-2  |
|                                                                                                    | 19 mon doudou                                                                                                    | 5                     | 6 1                              | 1077 52                     | 1070 112   | 1 592          | 146 CHI                 | orthography          | co@fc.voux ioui                                                                                             | C:\Tals\madum         | adeleine-ypol-18-2  |
|                                                                                                    | 20 a Ofa ai lairai                                                                                                    | 20                    | 6 1                              | 2445 792                    | 2452.77    | 7.097          | 291 CH                  | orthography          | tembé la suí                                                                                                | C. (Tais (induiting   | adeleine veel 10.2  |
|                                                                                                    | 20 Z@fs al laisse                                                                                                    | 20                    | 0 1                              | 2445.783                    | 2453.77    | 7.987          | 281 CHI                 | ortnograpny          | tombe! our.                                                                                                 | C:\Tais\madim         | adeleine-xpoi-18-2  |
|                                                                                                    | 21 ah (.) là tu es                                                                                                    | 48                    | 6 1                              | 3311.726                    | 3320.041   | 8.315          | 453 CHI                 | orthography          | ah [>>] ! peux ra                                                                                           | mass C:\Tals\madem    | adeleine-xpol-18-2_ |
|                                                                                                    | 22 euh ah hum                                                                                                    | 49                    | 6 1                              | 3414.568                    | 3426.656   | 12.088         | 474 CHI                 | orthography          | c'est avec ça xx .                                                                                          | C:\Tals\madem         | adeleine-xpol-18-2_ |
|                                                                                                    | 23 je te pourrai                                                                                                    | 71                    | 6 1                              | 1529.656                    | 1538.156   | 8.5            | 275 CHI                 | orthography          | euh qu'est+c et+puis                                                                                        | quel C:\Tals\madem    | adeleine-xpol-21-2  |
|                                                                                                    | 24 <un do<="" petit="" th=""><th>11</th><th>6 1</th><th>1551.178</th><th>1562.06</th><th>10.882</th><th>280 CHI</th><th>orthography</th><th>un petit panitiens.</th><th>C:\Tals\madem</th><th>adeleine-xpol-21-2</th></un>      | 11                    | 6 1                              | 1551.178                    | 1562.06    | 10.882         | 280 CHI                 | orthography          | un petit panitiens.                                                                                         | C:\Tals\madem         | adeleine-xpol-21-2  |
|                                                                                                    | 25 cup petit dou                                                                                                    | 33                    | 6 2                              | 1551 178                    | 1562.06    | 10.882         | 280 CHI                 | orthography          | un netit nanitiens                                                                                          | C·\Tals\madum         | adeleine-ypol-21-2  |
|                                                                                                    | 26 clo doudous                                                                                                    | 55                    | 6 1                              | 1562 749                    | 1564 716   | 0.069          | 200 CHI                 | orthography          | tions of lo roy                                                                                             | o il c Ci\Tals\madum  | adeleine vool 21 2  |
|                                                                                                    |                                                                                                    | 5                     | 0 1                              | 1505.746                    | 1304.710   | 0.508          | 202 CHI                 | orthography          | tiens, etieros                                                                                              | enec.(rais(inaurina   | adeleine-xp01-21-2_ |
|                                                                                                    | 27 un petit dou                                                                                                    | 10                    | 0 1                              | 1095.220                    | 1701.663   | 0.437          | 303 CHI                 | ortnograpny          | c'est la . Oul .                                                                                            | C:\Tais\madim         | adererne-xpor-21-2  |
|                                                                                                    | 28 un gros douc                                                                                                    | 9                     | 6 1                              | 1703.273                    | 1707.558   | 4.285          | 305 CHI                 | orthography          | oui. attends                                                                                                | j(e) IC:\Tals\madim   | adeleine-xpol-21-2  |
|                                                                                                    | 29                                                                                                    |                       |                                  |                             |            |                |                         |                      |                                                                                                    |                       |                     |
|                                                                                                    | 30                                                                                                    |                       |                                  |                             |            |                |                         |                      |                                                                                                    |                       |                     |
|                                                                                                    | 31                                                                                                    |                       |                                  |                             |            |                |                         |                      |                                                                                                    |                       |                     |
|                                                                                                    | 32                                                                                                    |                       |                                  |                             |            |                |                         |                      |                                                                                                    |                       |                     |
|                                                                                                    |                                                                                                    |                       |                                  |                             |            |                |                         |                      |                                                                                                    |                       | Y                   |
|                                                                                                    | I                                                                                                    | 🖌 Feuil2 🖌 Feuil3     |                                  |                             |            |                |                         |                      |                                                                                                    |                       |                     |
|                                                                                                    | Prêt 🔚                                                                                                    |                       |                                  |                             |            |                | Moyenne : 58,83         | 75 Nb (non vides     | s): 378 Somme: 6123                                                                                         |                       | , 🕂 V 🕂 🕂 🕂         |

## **Importation vers ELAN**

| rision Affichage Développeur            |                     |                  |                    |                               |                                              |           |
|-----------------------------------------|---------------------|------------------|--------------------|-------------------------------|----------------------------------------------|-----------|
| 🏂 ELAN - gestualite.eaf                 |                     |                  |                    |                               |                                              |           |
| Eichier Edition Annotation Acteur       | Type <u>R</u> echer | cher Af          | fi <u>c</u> hage   | <u>O</u> ptions Fe <u>n</u> ê | tre A <u>i</u> de                            |           |
| Nouveau                                 | Ctrl-N              | Grille           | Texte              | Sous-titres                   | Lexicon                                      | Audio R   |
| <u>O</u> uvrir                          | Ctrl-O              |                  |                    |                               |                                              |           |
| Ouv <u>r</u> ir un fichier récent       | •                   | Volum            | e.                 |                               |                                              |           |
| <u>F</u> ermer                          | Ctrl-W              | 100              | ī                  |                               |                                              |           |
| Enregistrer                             | Ctrl-S              | 100              |                    | i i i                         | 1                                            | 1.1.1     |
| Enregistrer so <u>u</u> s               | Ctrl+Maj-S          |                  | 0                  |                               |                                              |           |
| Enregistrer sous Template               | Ctrl+Alt+Maj-S      |                  |                    |                               |                                              |           |
| Enregistrer Sélection sous .eaf         |                     | Taux:            |                    |                               |                                              |           |
| Fusionners les Trans <u>c</u> riptions  |                     | 100              |                    |                               |                                              |           |
| Enregistrement <u>a</u> utomatique      | •                   | 100              | 0                  | i i i                         | 1                                            | 1.1.1     |
| Propriétés de <u>l</u> a page           | Ctrl+Maj-P          |                  | 0                  |                               |                                              |           |
| Aperçu a <u>v</u> ant impression        | Ctrl+Alt-P          |                  | flaction: 00       | -00-42-040 -00-00             | .44 600 2640                                 |           |
| lm <u>p</u> rimer                       | Ctrl-P              |                  | s s                |                               | → I ↑                                        |           |
| Multiple File Processing                | •                   |                  |                    |                               | <u>/                                    </u> |           |
| Exporter vers                           | •                   |                  |                    |                               | 1 100 000                                    | 10.001    |
| Exporter fichiers multiples en tant que | a ≯                 |                  |                    | ·····                         |                                              |           |
| <u>I</u> mporter                        | •                   | Fichier          | <u>S</u> hoebox.   |                               |                                              | 00<br>t I |
| <u>Q</u> uitter                         | Ctrl-Q              | Toolbox          | cFile              |                               |                                              | 1         |
| Phase Config Mou                        |                     | <u>F</u> LEx Fil | e                  |                               |                                              | nı        |
| [72]<br>roupes du depart                | ement CHM           | Fi <u>c</u> hier | CHAT               |                               |                                              |           |
| Question                                |                     | Fichier          | de <u>t</u> ransc  | ription                       |                                              |           |
| Valeur                                  | -                   | CSV/Fi           | chier text         | te délimité par d             | ies tabulatio                                | ns io     |
| [27]                                    |                     | Fichier          | i extGrid <u>i</u> | Praat                         |                                              |           |
|                                         |                     | import           | ners fron          | n Recognizer                  |                                              |           |

Outil très riche CVS/Fichier texte délimité par des tabulations

## **Importation vers ELAN**

#### Saisie des champs et paramètres

#### 뛽 Importer: essai1.txt Table échantillon 2 3 5 7 8 1 4 6 9 Nr Durée - ... Durée - .. Temps ... Temps .. temps ... temps ... CHI-xpnt CHI-pho File Path 00:00:2... 21.836 00:00:0... 2.403 file:C:\T.. 00:00:1... 19.433 show le. |23 00:00:2... 23.269 00:00:2... 24.703 00:00:0... 1.434 show le. file:C:\T.. 00:06:1... 371.409 00:06:1... 376.795 00:00:0... 5.386 4 show d.. file:C:\T.. 5 00:06:1... |376.795 | 00:06:1... |378.343 | 00:00:0... | 1.548 show d.. file:C:\T.. 6 00:06:2... 381.222 00:06:2... 382.976 00:00:0... 1.754 show d., file:C:\T.. Importer options Sélectionner colonnes et spécifier leurs types de données. 3 5 6 2 4 7 8 -1 r V r r V V r r r Tem... V Sele... V Sele... V Sele... V Sele... V Sele... V Ann... Sele... 💌 Selection 2 Spécifier première ligne de données Annotation Acteur Spécifier délimiteur Temps de temps de l Durée d'annotation par défaut Durée OK Annuler

## **Importation vers ELAN**

#### Résultat – ajouter le fichier média

| 🏂 ELAN                | - essai1                                        | .txt                 |                              |                   |                           |                            |                             |                                    |                                                           |                                                         |              |              |                |
|-----------------------|-------------------------------------------------|----------------------|------------------------------|-------------------|---------------------------|----------------------------|-----------------------------|------------------------------------|-----------------------------------------------------------|---------------------------------------------------------|--------------|--------------|----------------|
| <u>F</u> ichier       | <u>E</u> dition                                 | <u>A</u> nnotation A | c <u>t</u> eur T <u>y</u> pe | <u>R</u> echerche | r Affi <u>c</u> hage      | <u>O</u> ptions            | Fe <u>n</u> être            | A <u>i</u> de                      |                                                           |                                                         |              |              |                |
| Grille                | Texte                                           | Sous-titres          | Lexicon                      | Metadata          | Contrôles                 |                            |                             |                                    |                                                           |                                                         |              |              |                |
| <b>Volum</b> (<br>100 | e:<br>]<br>0                                    | · · ·                | 1                            | 1 1               | ı                         | 1 1                        | 1                           | 50                                 | 1 I                                                       | ı ı                                                     | · · ·        | · · ·        | , ,<br>100     |
| Taux:                 | 0                                               | - 1                  | I                            | 1 1               | Sálaction: (              | 1 1                        | 00-00-06-6                  | 100                                | I I                                                       | 1 I                                                     | 1 1          | I I          | 200            |
|                       | 30<br><b>1</b> ∢ I                              |                      | ▶ <mark>+</mark> ▶F ▶        | 1 🕨 💵             | Selection: C              | →                          | - →                         | ↓ ↑                                | Mode de séle                                              | ction 📄 Mode de                                         | boucle       |              | \$             |
|                       |                                                 |                      |                              |                   |                           |                            |                             |                                    | 1                                                         |                                                         |              |              |                |
|                       | File Pa<br>Jag<br>CHI-xi<br>Jag<br>CHI-p<br>Jag | th<br>beg            | 00:00:01.000                 | 00:00:02          | 000 00:<br>C:\Tais\ma   f | o0:03.000<br>ile:C:\Tals\m | 00:00:<br>a file:C:<br>m wi | 04.000<br>file:C:\Tals<br>3 vø ã o | 00:00:05.000<br>file:C:\Tals\ma<br>show, avec l'in<br>m3t | 00:00:06.000<br>deleine-xpol-12-1<br>dex, l'étage supér | 00:00:07.000 | 00:00:08.000 | 00:00:09.000 ▲ |
|                       |                                                 |                      |                              |                   |                           |                            |                             |                                    |                                                           |                                                         |              |              |                |